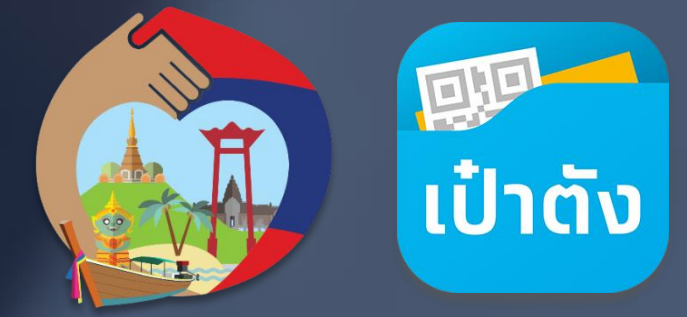

# เราเที่ยวด้วยกัน

โครงทารฟื้นฟูเศรษฐกิจและสังคมภาคทารท่องเที่ยว

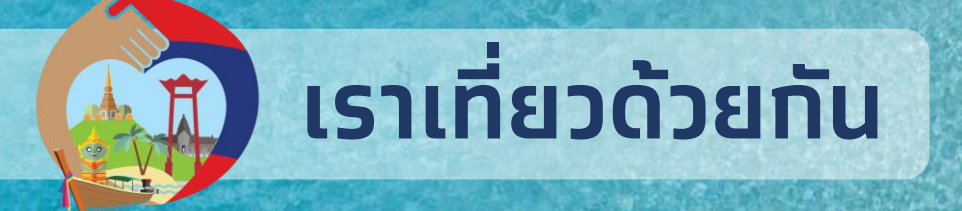

โครงการที่รัฐบาลจัดขึ้นเพื่อกระตุ้นการใช้จ่ายภาคประชาชน ผ่านการท่องเที่ยวภายในประเทศ ช่วยเพิ่มสภาพคล่องให้ผู้ประกอบการธุรทิจโรงแรมและธุรทิจที่เกี่ยวเนื่อง สนับสนุนการสร้างงานและฟื้นฟู เศรษฐทิจของประเทศในองค์รวม

#### สิทธิประโยชน์ที่จะได้รับ

ansri 1

สิทธิที่

สิทธิที

3

ส่วนลดค่าที่พัก 40%

สูงสุดไม่เทิน 3,000 บาทต่อห้องหรือต่อคืน (สูงสุด 5 ห้องหรือ 5 คืน)

รับคูปอง มูลค่า 🧧 🚺 บาทต่อวัน

ใช้เป็นส่วนลดค่าอาหารและค่าเข้าสถานที่ท่องเที่ยวที่ร่วมโครงการ โดยชำระเพียง 60% อีก 40% ดัดจากคูปอง เมื่อ Check-in เข้าพิก จีจจะได้รับคูปองเป็นรายวัน (หลัง 17.00 น.)

คืนเงินค่าตั๋วเครื่องบิน 40

อกิจองฟังพราชี ที่ที่จากามจำนวนห้องที่เข้าพัทจริง แต่รวมไม่เทิน 10 ที่นั่ง) agn:เบียน Redeem ได้ที่ www.isiเกี่ยวด้วยกัน com คลังก่องเกี่ยวและ check-out โรงแรมแล้ว คุณสมบัติของผู้เข้าร่วมโครงการ

1. มีบัตรประจำตัวประชาชน และเป็นบุคคลสัญชาติไทย

2.อายุตั้งแต่ 18 ปีบริบูรณ์ขึ้นไป ณ วันที่ลงทะเบียน ผ่านเว็ปไซด์ www.เราเที่ยวด้วยทัน.com

\* ประชาชนจะได้รับสิทธิเมื่อท่องเที่ยว ทิน และนอน ใน จังหวัดที่ไม่ใช่ทะเบียนบ้านของตนเอง

#### Timeline

**ลงทะเบียนเข้าร่วม** โครงการ (15 ก.ค. 63)

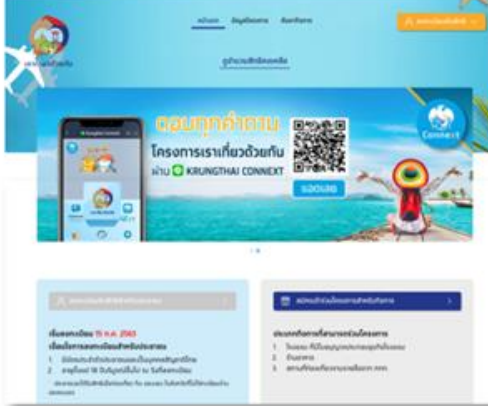

เข้าสู่เว็บไซต์ *https://www.เราเที่ยวด้วยทัน.com* ทด ลงทะเบียนรับสิทธิ์ สำหรับประชาชน **เปิดจองโรงแรม** (18 ท.ค. 63)

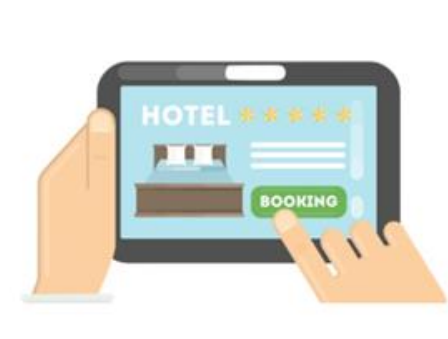

#### จองห้องพัทโรงแรม 3 ช่องทาง ดังนี้ (จองล่วงหน้า 3 วันท่อน Check-In) 1. เว็ปไซด์โรงแรมที่เข้าร่วมฯ

- 2. ติดต่อโรงแรมโดยตรง เพื่อให้โรงแรม บันทึกข้อมูลทารจองห้องพักในระบบ
- 3. Agoda, (เฉพาะโรงแรมที่เข้าร่วมฯ)

**คืนแรกที่ check-in ได้** (21 ท.ค. 63)

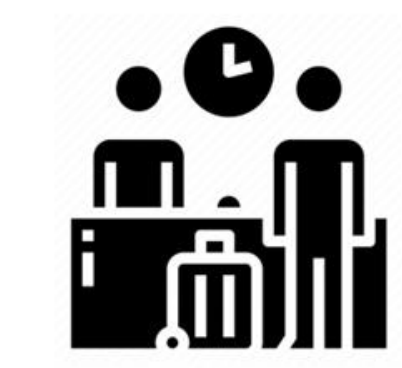

วันสุดท้ายของการ จองโรงแรม (28 ต.ค. 63)

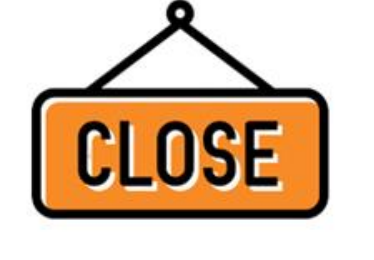

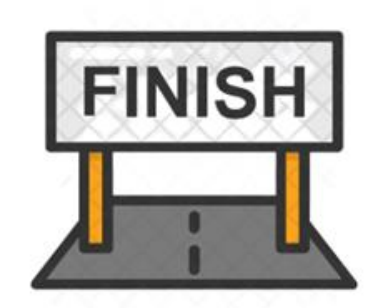

สิ้นสุดโครงการ

(31 ต.ค. 63)

วันสุดท้ายของการจองโรงแรมคือ วันที่ 28 ต.ค. 63 เนื่องจากต้องจองห้องพัก ล่วงหน้า 3 วันก่อนการ Check-in และ โครงการสิ้นสุดวันที่ 31 ต.ค. 63

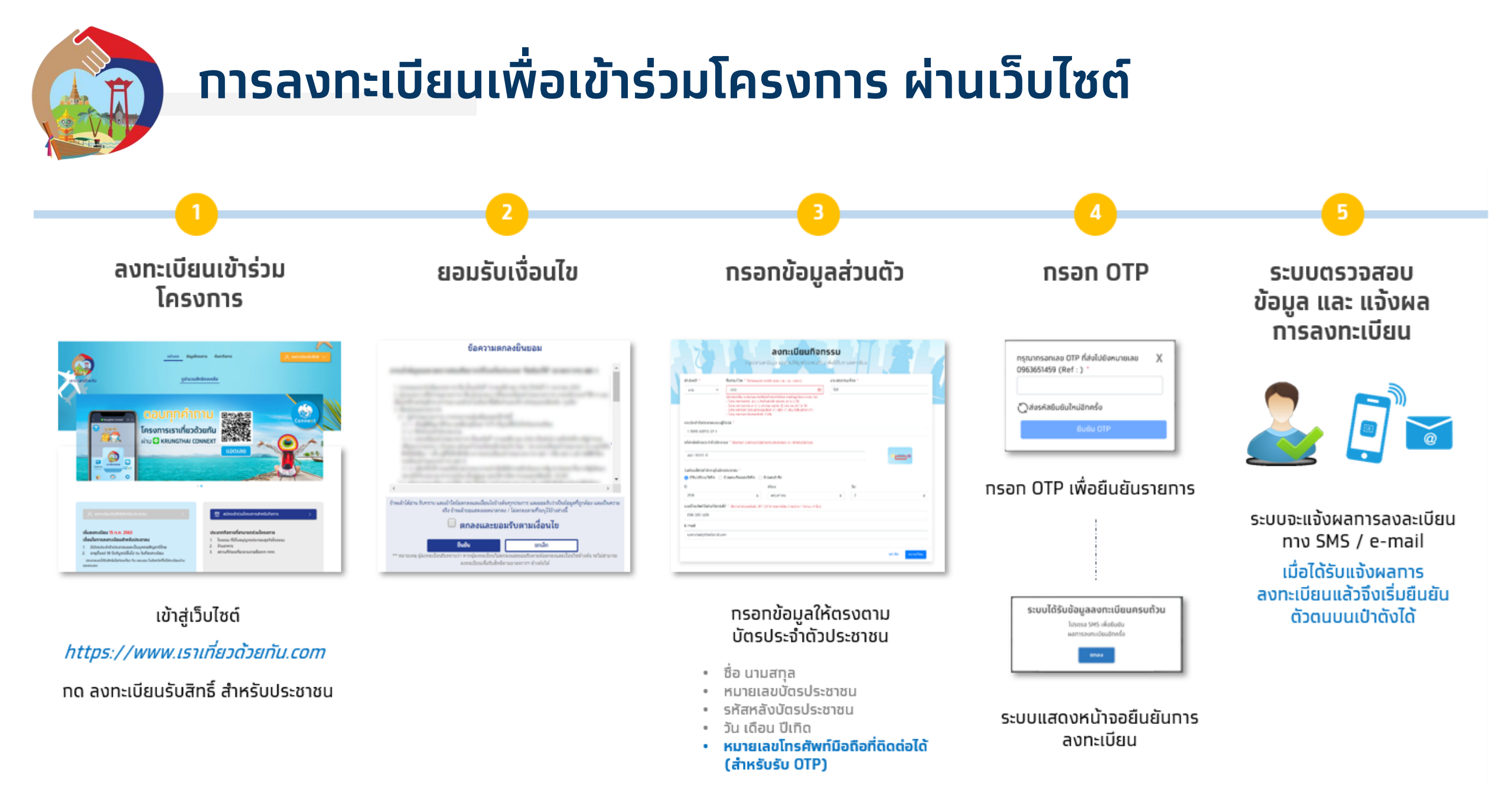

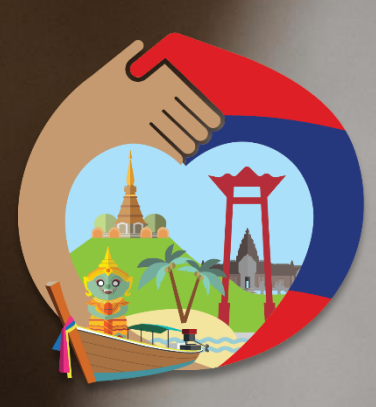

# ลงทะเบียนรับสิทธิ เราเที่ยวด้วยกัน

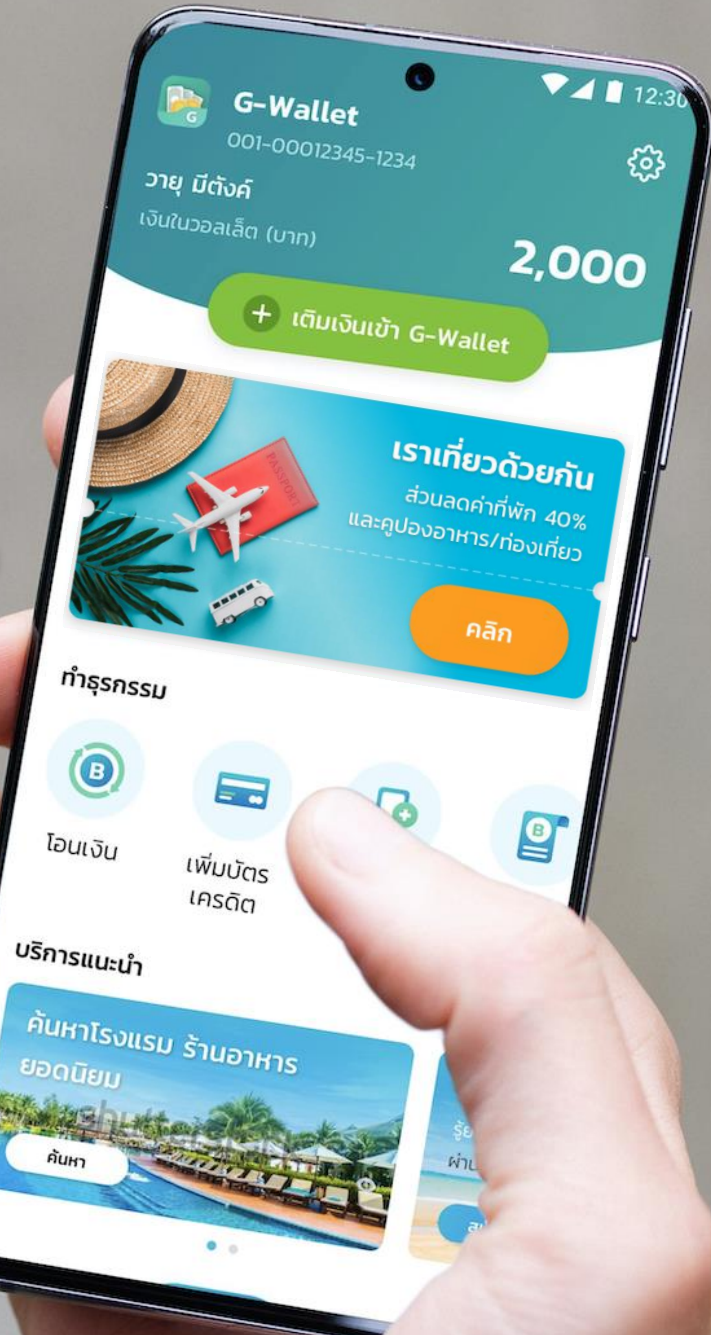

#### เข้าสู่หน้าเว็บไซต์โครงการ www.เราเที่ยวด้วยกัน.com

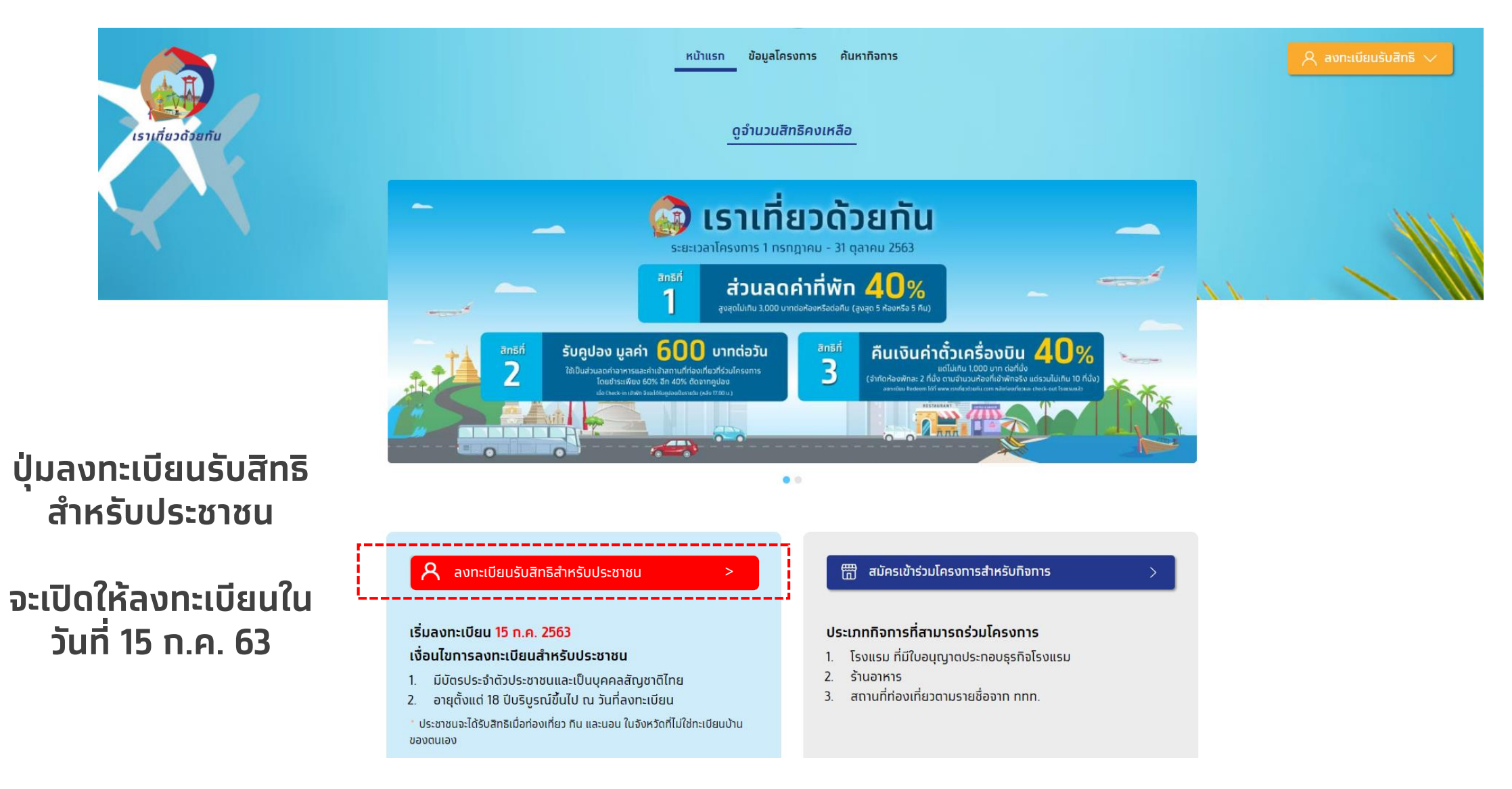

#### ยอมรับเงื่อนไขโครงการ

ยอมรับเงื่อนไขโครงการ

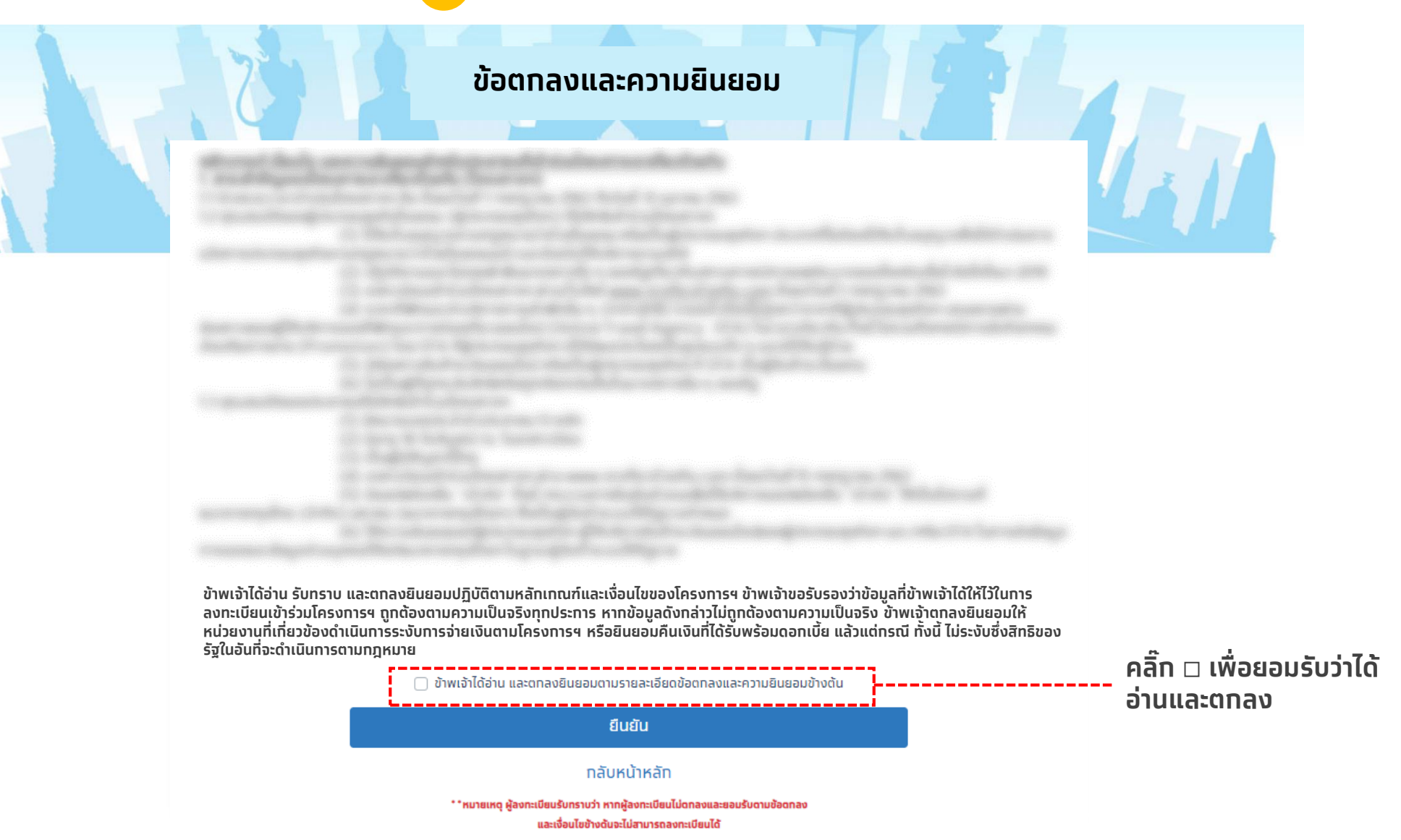

#### กรอกข้อมูลส่วนตัวของผู้ลงทะเบียน (1/2)

|                                                                          | กรุณาทรอ                                                                            | <i>เราเที่ยวด้วยม</i><br>เราเ <i>ที่ยวด้วยม</i><br>ลงทะเบียนโค<br>มาข้อมูลของท่านให้ถูกต้องครเ | กัน<br>ารงการ<br>มถ้วน เพื่อใช้ในการ | รลงทะเบียน |                             |  |
|--------------------------------------------------------------------------|-------------------------------------------------------------------------------------|------------------------------------------------------------------------------------------------|--------------------------------------|------------|-----------------------------|--|
| ค่าปาหน้า *                                                              | ชื่อภาษาไทย * ไม่ด้องระบุคำน่า                                                      | าหน้าชื่อ (เช่น นาย, นาง, นางสาว)                                                              | นามสกุลภา                            | ษาไทย *    |                             |  |
| โปรดเลือก 🗸                                                              | ชื่อภาษาไทย                                                                         |                                                                                                | นามสกุลเ                             | าาษาไทย    |                             |  |
| เลขประจำตัวประชาชน *                                                     |                                                                                     |                                                                                                |                                      |            |                             |  |
| เลขประจำตัวประชาชน                                                       |                                                                                     |                                                                                                |                                      |            |                             |  |
| XX0-0000000-00<br>วันเดือนปีเทิดที่ปรากฏในบัต<br>• มีวัน/เดือน/ปีเทิด () | ารประชาชน *<br>มีเฉพาะเดือนและปีเกิด 🔿 )                                            | มีเฉพาะปีเทิด                                                                                  |                                      |            |                             |  |
| Ū:                                                                       |                                                                                     | เดือน:                                                                                         |                                      | วัน:       |                             |  |
| โปรดเลือก                                                                | •                                                                                   | โปรดเลือท                                                                                      | *                                    | โปรดเลือก  | •                           |  |
| เบอร์โทรศัพท์มือตือที่ติดต่อ<br>หาทท่านมี G-Wallet โครงการชิม            | ไ <b>ด้</b> * เพื่อการดิดต่อและยืนยัน OTP เ<br>ข้อปใช้ สามารถระบุเบอร์เดิมเพื่อความ | (ซำทัดการสงทะเบียม 1 เบอร์ต่อ 1 คนเก่านั้น)<br>สะดวกในการยืนยันด้วดนบนแอปฯ เป่าดัง             |                                      |            |                             |  |
| เบอร์โทรศัพท์ที่สามารถดิ                                                 | ดต่อได้                                                                             |                                                                                                |                                      |            |                             |  |
| E-mail (ถ้ามี) ให้ระบุได้เพี                                             | ยง 1 อีเมล์                                                                         |                                                                                                |                                      |            |                             |  |
| E-mail                                                                   |                                                                                     |                                                                                                |                                      |            |                             |  |
|                                                                          |                                                                                     |                                                                                                |                                      | មារ        | เลิก <mark>องทะเบียน</mark> |  |

#### กรอกข้อมูลส่วนตัวของผู้ลงทะเบียน (2/2)

|                                                                       | กรุณากรอเ                                                                                                    | <i>เราเที่ยวด้วยทับ</i><br>เราเที่ยวด้วยทับ<br>ลงทะเบียนโครง<br>าข้อมูลของท่านให้ถูกด้องครบถ้วน                                                                                     | <b>วการ</b><br>เพื่อใช้ในการ | ลงทะเบียน |                |      |
|-----------------------------------------------------------------------|----------------------------------------------------------------------------------------------------|----------------------------------------------------------------------------------------------------|------------------------------|-----------|----------------|------|
| ค่าปาหน้า ชื่                                                         | อภาษาไทย * ไม่ด้องระบุศาปา                                                                                                    | ณ้าชื่อ (เช่น นาย, นาง, นางสาว)                                                                                                    | นามสกุลภาเ                   | าไทย "    |                |      |
| นางสาว 🗸                                                              | กรุงไทย                                                                                                    | 0                                                                                                    | นามสกุลภ                     | าษาไทย    |                |      |
| It                                                                    | ปรดกรอกชื่อนามสกุลของท่านให้ดู<br>ไม่สามารถกรอกสระ เอ ( เ- ) ดีด<br>ไม่สามารถกรอกสระ อา ( -า ) แล้<br>ไม่สามารถกรอก วรรณยุกดั เช่น<br>ไม่สามารถกรอกเว้บวรรค ดิดกัน : | ກດ້ອຍຖຸກດ້ວອັກປະ ຕາມນ້ອມູສບັດຮປຣະຫສນ ໂດຍ<br>ກົນສອບດັ່ງ ແກນສະ: ແລ ( ແ- ) ໄດ້<br>ວ ເຕັນ ບຸຖຸລະດີ (*) ແກນ ສະະ ຢ່າ (*) ໄດ້<br>ເມີເລກ ( * ) ໄມ້ໂກ ( *) ກ່ອນ ໄມ້ສັນອາກາສ ( * )<br>? ລຣັ້ນ |                              |           |                |      |
| เลขประจำตัวประชาชน *                                                  |                                                                                                    |                                                                                                    |                              |           |                |      |
| เลขประจำตัวประชาชน                                                    |                                                                                                    |                                                                                                    |                              |           |                |      |
| รหัสหลังบัตรประจำตัวประชาชน                                           | * โปรดกรอก 2 หลักแรกเป็นอัก                                                                                                    | ษรภาษาอังกฤษและ 10 หลักหลังเป็นดัวเลข                                                                                                    |                              |           |                |      |
| XX0-0000000-00                                                        |                                                                                                    |                                                                                                    |                              |           | =              |      |
| วันเดือนปีเทิดที่ปรากฏในบัตรปร                                        | ระชาชน *                                                                                                    |                                                                                                    |                              |           |                |      |
| 🗿 มีวัน/เดือน/ปีเทิด 🔘 มีเล                                           | ฉพาะเดือนและปีเทิด 🔾 เ                                                                                                    | ເລພາະປົເກີດ                                                                                                    |                              |           |                |      |
| 0:                                                                    |                                                                                                    | เดือน:                                                                                                    |                              | วัน:      |                |      |
| โปรดเลือท                                                             | *                                                                                                    | โปรดเลือก                                                                                                    | ٠                            | โปรดเลือก |                | •    |
| เมอร์โทรศัพท์มือถือที่ติดต่อได้<br>หากท่านมี G-Wallet โครงการชิมช้อปใ | " เพื่อการติดต่อและยืนยัน OTP (<br>ช้ สามารถระบุเบอร์เดิมเพื่อความส                                                                                                  | ว่าทัดการลงทะเบียบ 1 เบอร์ต่อ 1 คนเท่านั้น)<br>ะดวกในการยืนยันดัวตนบนแอปฯ เป๋าดัง                                                                                                   |                              |           |                |      |
| เบอร์โทรศัพท์ที่สามารถดิดต่อ                                          | เได้                                                                                                    |                                                                                                    |                              |           |                |      |
| E-mail (ถ้ามี) ให้ระบุได้เพียง 1                                      | l อีเมล์                                                                                                    |                                                                                                    |                              |           |                |      |
| E-mail                                                                |                                                                                                    |                                                                                                    |                              |           |                |      |
|                                                                       |                                                                                                    |                                                                                                    |                              |           |                |      |
|                                                                       |                                                                                                    |                                                                                                    |                              |           | ยกเลิก ลงทะเมื | มียน |
|                                                                       |                                                                                                    |                                                                                                    |                              |           |                |      |

หาททรอทไม่ตรงทับชื่อใน บัตรประชาชน เช่น เว้น วรรคเทิน 2 ครั้งระบบจะ ไม่ให้ดำเนินทารต่อ

#### 4 กรอกข้อมูลเบอร์ติดต่อเพื่อรับ OTP ยืนยันตัวตน

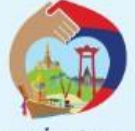

เราเที่ยวด้วยกัน

#### ลงทะเบียนโครงการ

กรุณาทรอทข้อมูลของท่านให้ถูกต้องครบถ้วน เพื่อใช้ในการลงทะเบียน

| ค่าน่าหน้า *                                            | ชื่อภาษาไทย * ไม่ต้องระบุศาขา                                                      | หน้าชื่อ (เช่น นาย, นาง, นางสาว)                                             | นามสกุลภาเ    | ษาไทย *   |                |                             |
|---------------------------------------------------------|------------------------------------------------------------------------------------|------------------------------------------------------------------------------|---------------|-----------|----------------|-----------------------------|
| โปรดเลือก 🗸                                             | ชื่อภาษาไทย                                                                        |                                                                              | นามสกุลภ      | าาษาไทย   |                |                             |
| เลขประจำตัวประชาชน *                                    |                                                                                    |                                                                              |               |           |                |                             |
| เลขประจำตัวประชาชน                                      |                                                                                    |                                                                              |               |           |                |                             |
| รหัสหลังบัตรประจำตัวปร                                  | ะชาชน * โปรดกรอก 2 หลักแรกเป็นอัก                                                  | ษรภาษาอังทฤษและ 10 หลักหลังเป็นดัวเ                                          | ลข            |           |                |                             |
| XX0 000000 00                                           |                                                                                    |                                                                              |               |           |                |                             |
| XX0-0000000-00                                          |                                                                                    |                                                                              |               |           |                |                             |
| วันเดือนปีเกิดที่ปรากฏใน                                | บัตรประชาชน *                                                                      |                                                                              |               |           |                |                             |
| 🗿 ນິວັน/ເດືອน/ປີເກີດ 🤇                                  | 🔿 มีเฉพาะเดือนและปีเทิด 🔵 i                                                        | ม์เฉพาะปีเทิด                                                                |               |           |                |                             |
| ปี:                                                     |                                                                                    | เดือน:                                                                       |               | วัน:      |                |                             |
| โปรดเลือก                                               | ÷                                                                                  | โปรดเลือ <mark>ก</mark>                                                      | *             | โปรดเลือท | •              |                             |
| เบอร์โทรศัพท์มือถือที่ติด<br>หากท่านมี G-Wallet โครงการ | ต่อได้ * เพื่อการดิดด่อและยืนยัน OTP (<br>ชิมข้อปใช้ สามารถระบูเบอร์เดิมเพื่อความส | จำทัดทารสงทะเบียน 1 เบอร์ด่อ 1 คนเท่า<br>เะดวทในการยืนยันดัวตนบนแอปฯ เป๋าดัง | ັ້ງແ <u>ງ</u> |           |                | เบอร์โทรศัพท์ที่สามารเ      |
| เบอร์โทรศัพท์ที่สามารถ                                  | กติดต่อได้                                                                         |                                                                              |               |           |                | ติดต่อได้เท่านั้น จะใช้เพื่ |
| E-mail (ถ้ามี) ให้ระบุได้เ                              | เพียง 1 อีเมล์                                                                     |                                                                              |               |           |                | รับผลการลงทะเบียน           |
| E-mail                                                  |                                                                                    |                                                                              |               |           |                |                             |
|                                                         |                                                                                    |                                                                              |               |           |                |                             |
|                                                         |                                                                                    |                                                                              |               | មា        | เลิก ลงทะเบียน |                             |
|                                                         |                                                                                    |                                                                              |               |           |                |                             |

#### ๑ กรอก E-mail เพื่อรับผลการลงทะเบียน

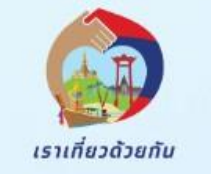

#### ลงทะเบียนโครงการ

ทรุณาทรอทข้อมูลของท่านให้ถูกต้องครบด้วน เพื่อใช้ในการลงทะเบียน

|                                                         | ป่าหน้า * ชื่อภาษาไทย * ไม่ต้องระบุคำปาหน้าชื่อ (เช่น นาย, นาง, นางสาว)                 |                                                                                     |                | นามสกุลภาษาไทย " |    |  |  |
|---------------------------------------------------------|-----------------------------------------------------------------------------------------|-------------------------------------------------------------------------------------|----------------|------------------|----|--|--|
| โปรดเลือก 🗸                                             | ชื่อภาษาไทย                                                                             |                                                                                     | นามสทุลภาษาไทย |                  |    |  |  |
| ลขประจำตัวประชาชน *                                     |                                                                                         |                                                                                     |                |                  |    |  |  |
| เลขประจำตัวประชาชน                                      |                                                                                         |                                                                                     |                |                  |    |  |  |
| หัสหลังบัตรประจำตัวประ                                  | ะชาชน * โปรดกรอก 2 หลักแรกเป็นอ่                                                        | กษรภาษาอังกฤษและ 10 หลักหลังเป็นดัวเลข                                              |                |                  |    |  |  |
| XX0-0000000-00                                          |                                                                                         |                                                                                     |                |                  |    |  |  |
| นเดือนปีเกิด <mark>ที่ปรากกใน</mark>                    | โดยประชาชน *                                                                            |                                                                                     |                |                  |    |  |  |
| ) มีวัน/เดือน/ปีเกิด (                                  | ) มีเฉพาะเดือนและปีเทิด ()                                                              | มีเฉพาะปีเทิด                                                                       |                |                  |    |  |  |
| •                                                       |                                                                                         | เดือน:                                                                              |                | วัน:             |    |  |  |
| โปรดเลือก                                               | ٠                                                                                       | โปรดเลือก                                                                           | ¢              | โปรดเลือท        | \$ |  |  |
| มอร์โทรศัพท์มือถือที่ติดด<br>าทท่านมี G-Wallet โครงการใ | ท่ <b>อได้</b> * เพื่อการดิดต่อและยืนยัน OTP<br>วัมข้อปใช้ สามารถระบุเบอร์เดิมเพื่อควาเ | (สำทัดทารลงทะเบียม 1 เบอร์ด่อ 1 คนเท่านั้น)<br>มละดวทในการยืนยันด้วดนบนแอปฯ เป่าดัง |                |                  |    |  |  |
| เบอร์โทรศัพท์ที่สามารถ                                  | ติดต่อได้                                                                               |                                                                                     |                |                  |    |  |  |
| -mail (ถ้ามี) ให้ระบุได้เ                               | พียง 1 อีเมล์                                                                           |                                                                                     |                |                  |    |  |  |
| E-mail                                                  |                                                                                         |                                                                                     |                |                  |    |  |  |
|                                                         |                                                                                         |                                                                                     |                |                  |    |  |  |
|                                                         |                                                                                         |                                                                                     |                |                  |    |  |  |

#### 🤨 ตรวจสอบและยืนยันข้อมูล

|                                                                  |                                              | เราเที่ยวดั                               | วยกัน                     |                                  |                        |
|------------------------------------------------------------------|----------------------------------------------|-------------------------------------------|---------------------------|----------------------------------|------------------------|
|                                                                  | ตระ                                          | วจสอบข้อมูลเ                              | าารลงทะเบียน              |                                  |                        |
|                                                                  | กรุณตะ                                       | รวจสอบข้อมูลทารลงทะเบีย                   | นของท่านให้ถูกต้องครบถ้วน |                                  |                        |
| คำนำหน้า *                                                       | ชื่อภาษาไทย * ไม่ต้องระบุศาป                 | าหน้าชื่อ (เช่น นาย, นาง, นางสาว)         | นามสกุลภาษาไทย *          |                                  |                        |
| นางสาว                                                           | สมหญิง                                       |                                           | บุญสนอง                   |                                  |                        |
| เลขประจำตัวประชาชน                                               | •                                            |                                           |                           |                                  |                        |
| 1-1014-01681-03-1                                                | I                                            |                                           |                           |                                  |                        |
| AA1-1111111-11<br>วันเดือนปีเกิดที่ปรากฏ<br>◯ มีวัน/เดือน/ปีเกิด | ในบัตรประชาชน *<br>) มีเฉพาะเดือนและปีเกิด ) | มีเฉพาะปีเกิด                             |                           |                                  |                        |
| ปี:                                                              |                                              | เดือน:                                    | วัน:                      |                                  |                        |
| 2532                                                             | \$                                           | พฤศจิกายน                                 | \$                        |                                  | \$                     |
| เบอร์โทรศัพท์มือถือที่ด้                                         | ติดต่อได้ * เพื่อการดิดต่อและยืนยัน OTP      | (จำทัดการลงทะเบียน 1 เบอร์ด่อ 1 คนเท่านั้ | iu)                       |                                  |                        |
| 085-977-5900                                                     |                                              |                                           |                           |                                  |                        |
| E-mail (ถ้ามี) ให้ระบุ                                           | ได้เพียง 1 อีเมล์                            |                                           |                           |                                  |                        |
| E-mail                                                           |                                              |                                           |                           |                                  |                        |
|                                                                  |                                              |                                           |                           | แท้ไขข้อมูล <mark>ยืนยั</mark> น | <br>กดยืนยันเพื่อรับ 0 |
|                                                                  |                                              |                                           |                           | L                                |                        |

### 7 กรอก OTP เพื่อยืนยันตัวตน

|                          | ດຣະ                                    | จสอบข้อมูลทา                               | รลงทะเบียน              |    |
|--------------------------|----------------------------------------|--------------------------------------------|-------------------------|----|
|                          | កនុលពទ                                 | รวจสอบข้อมูลทารลงทะเบียนขอ                 | องท่านให้ถูกต้องครบถ้วน |    |
| ່າປາກບ້າ                 | ชื่อภาษาไทย * ไม่ด้องระบุศาปา          | หน้าชื่อ (เช่น นาย, นาง, นางสาว)           | นามสกุลภาษาไทย          |    |
| นางสาว                   | สมหญิง                                 |                                            | บุญสนอง                 |    |
| ลขประจำตัวประชาชน *      |                                        |                                            |                         |    |
| 1-1014-01681-03-1        |                                        |                                            |                         |    |
| หัสหลังบัตรประจำตัวปร    | ระชาชน * โปรดกรอก 2 หลักแรกเป็นอัก     | 085977: XXX Ref: IRVT)                     | สมายเลข                 |    |
|                          |                                        |                                            |                         |    |
| AA1-1111111-11           |                                        | 🖔 กรุณาลองใหม่อีกครั้งใน 29                | 3 วินาที                |    |
| ันเดือนปีเกิดที่ปรากฏใน  | เบ้ตรประชาชน *                         | ยืนยัน OTP                                 |                         |    |
| ) มีวัน/เดือน/ปีเกิด     | 🔘 มีเฉพาะเดือนและปีเทิด 🔘 เ            | ์<br>มีเฉพาะปีเทิด                         |                         |    |
|                          |                                        | เดือน:                                     | วัน:                    |    |
| 2532                     | ¢                                      | พฤศจิกายน                                  | \$ 3                    | \$ |
| มอร์โทรศัพท์มือถือที่ติด | ต่อได้ * เพื่อการดิดต่อและยืนยัน OTP ( | จำทัดการลงทะเบียม 1 เบอร์ด่อ 1 คนเท่านั้น) |                         |    |
| 085-977-5900             |                                        |                                            |                         |    |
| -mail (ถ้ามี) ให้ระบได้  | เพียง 1 อีเมล์                         |                                            |                         |    |
| E-mail                   |                                        |                                            |                         |    |
|                          |                                        |                                            |                         |    |
|                          |                                        |                                            |                         |    |

#### กรอกข้อมูลลงทะเบียนสำเร็จ รอรับผลลงทะเบียนผ่าน SMS ภายใน 3 วัน

|                                                                         |                     | เราเที่ยวดั                                      | วยกัน                                 |                            |    |
|-------------------------------------------------------------------------|---------------------|--------------------------------------------------|---------------------------------------|----------------------------|----|
|                                                                         | <b>ពន</b><br>កទុលព  | ว <b>จสอบข้อมูลา</b><br>รวจสอบข้อมูลการลงทะเบีย  | <b>าารลงทะเ</b><br>เนของท่านให้ถูกต้อ | เ <b>บียน</b><br>เงครบต้วน |    |
| ใาป่าหน้า * ชื่อภาษาไทย<br>นางสาว สมหญิง                                | ม * ไม่ต้องระบุศาปา | เหน้าชื่อ (เช่น นาย, นาง, นางสาว)                | บามสกุล                               | ภาษาไทย *                  |    |
| ลขประจำตัวประชาชน *<br>1-1014-01681-03-1                                | ระบเ                | บได้รับข้อมูลลง                                  | ทะเบียนคร                             | บถ้วน                      |    |
| ศัสหลังบัตรประจำตัวประชาชน * โปรดา<br>AA1-1111111-11                    |                     | โปรดรอ SMS เพื่อยืนยัน<br>ผลทารลงทะเบียนอีกครั้ง |                                       |                            |    |
| ันเดือนปีเทิดที่ปรากฎในบัตรประชาชน<br>มีวัน/เดือน/ปีเกิด 🦳 มีเฉพาะเดีะ. |                     | ana                                              | D                                     |                            |    |
| :                                                                       |                     | เดือน:                                           |                                       | วัน:                       |    |
| 2532                                                                    | ¢                   | พฤศจิกายน                                        | ¢                                     | 3                          | \$ |
| มอร์โทรศัพท์มือถือที่ติดต่อได้ * เพื่อการดิด                            | าต่อและยืนยัน OTP ( | (จำทัดการลงทะเบียน 1 เบอร์ต่อ 1 คนเท่าเ          | ້ຳບ)                                  |                            |    |
| 085-977-5900                                                            |                     |                                                  |                                       |                            |    |
| -mail (ต้ามี) ให้ระบุได้เพียง 1 อีเมล์                                  |                     |                                                  |                                       |                            |    |
| E-mail                                                                  |                     |                                                  |                                       |                            |    |
|                                                                         |                     |                                                  |                                       |                            | _  |

#### 🔒 ระบบจะไม่อนุญาตให้ลงทะเบียนหากกรอกเบอร์โทรศัพท์หรือ เลขประจำตัวประชาชนซ้ำ

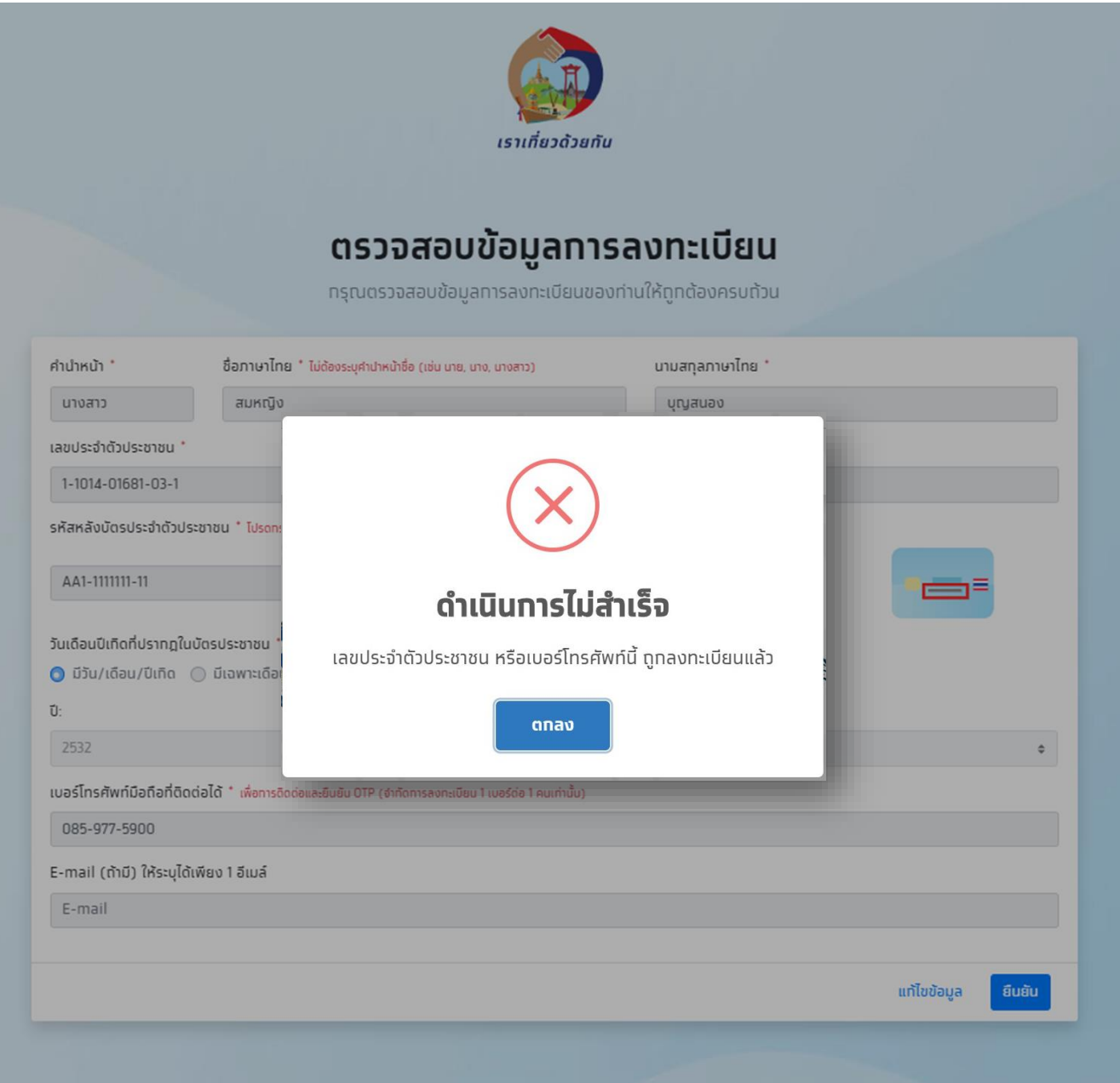

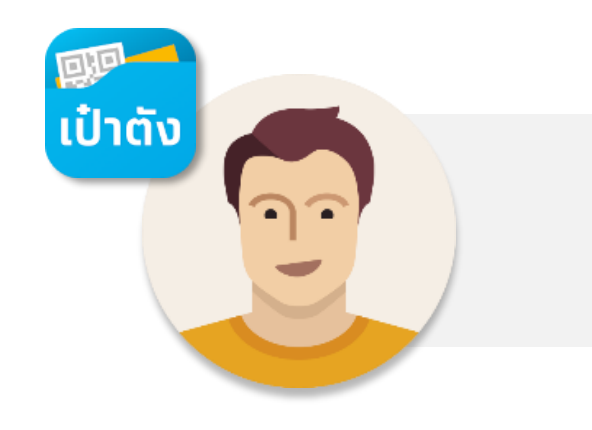

# เริ่มต้นใช้แอปฯ เป๋าตัง

# การติดตั้งแอปพลิเคชันเป๋าตัง

Å

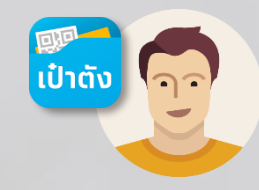

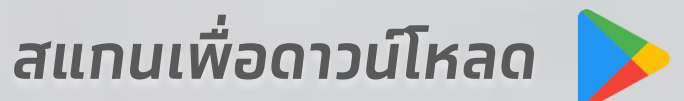

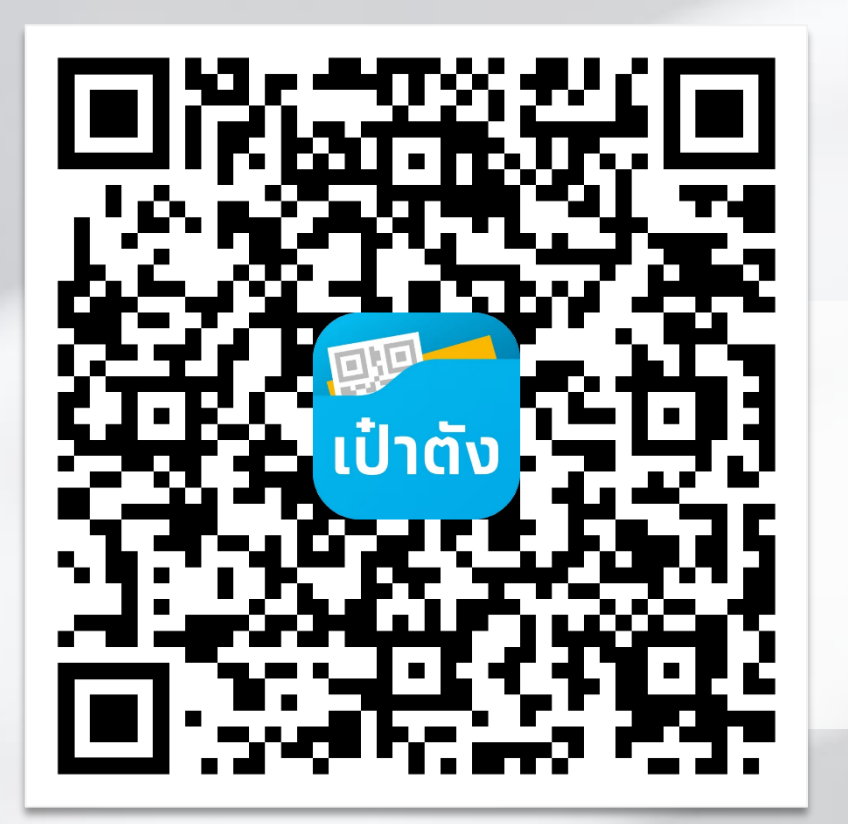

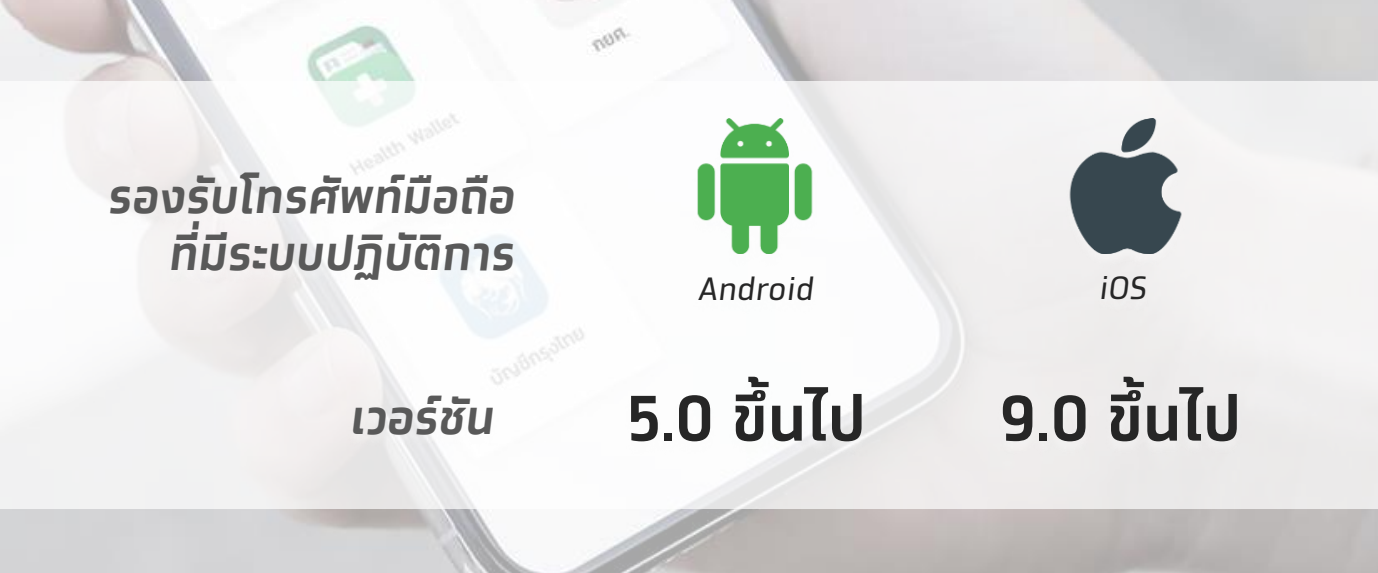

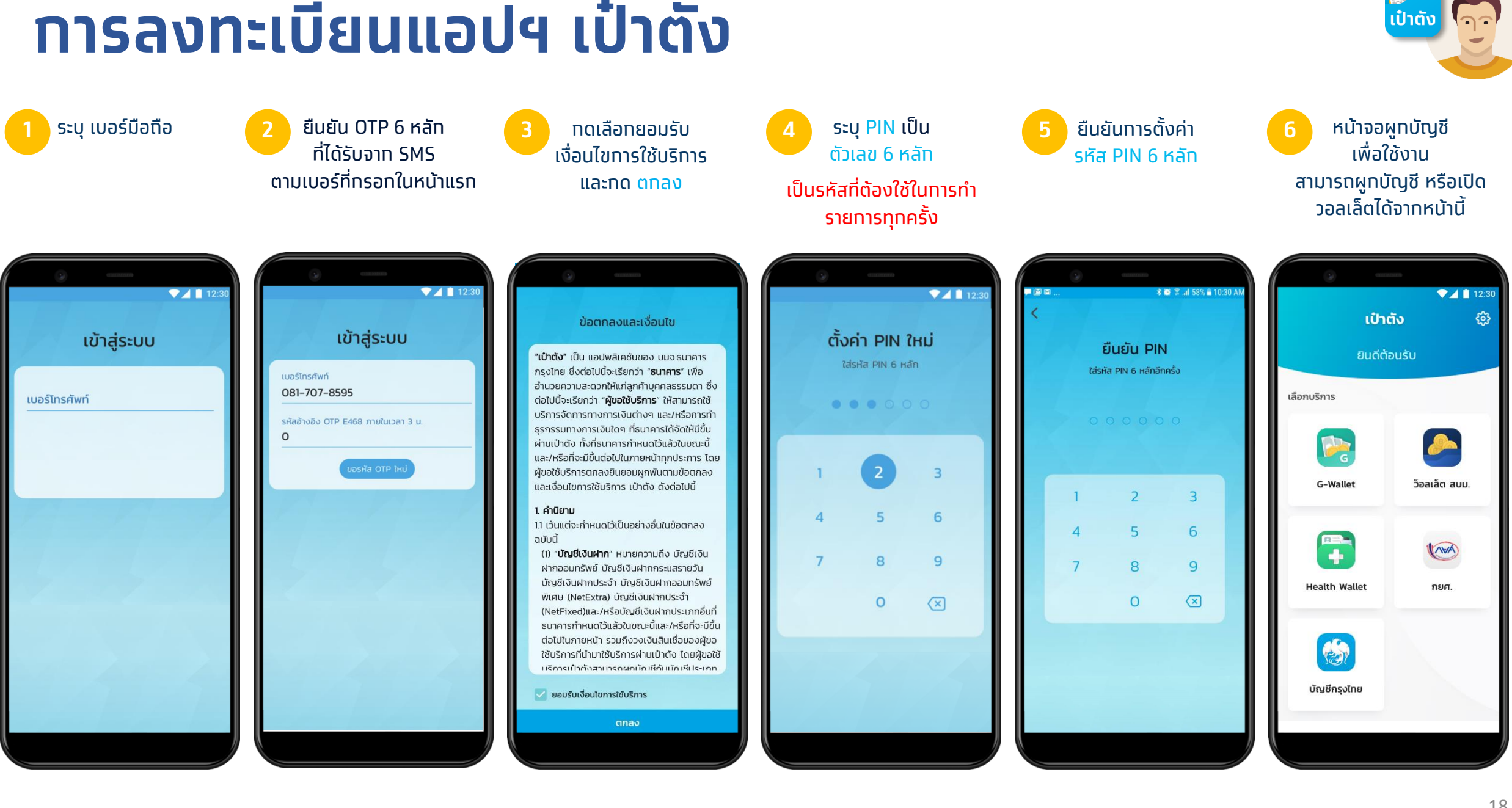

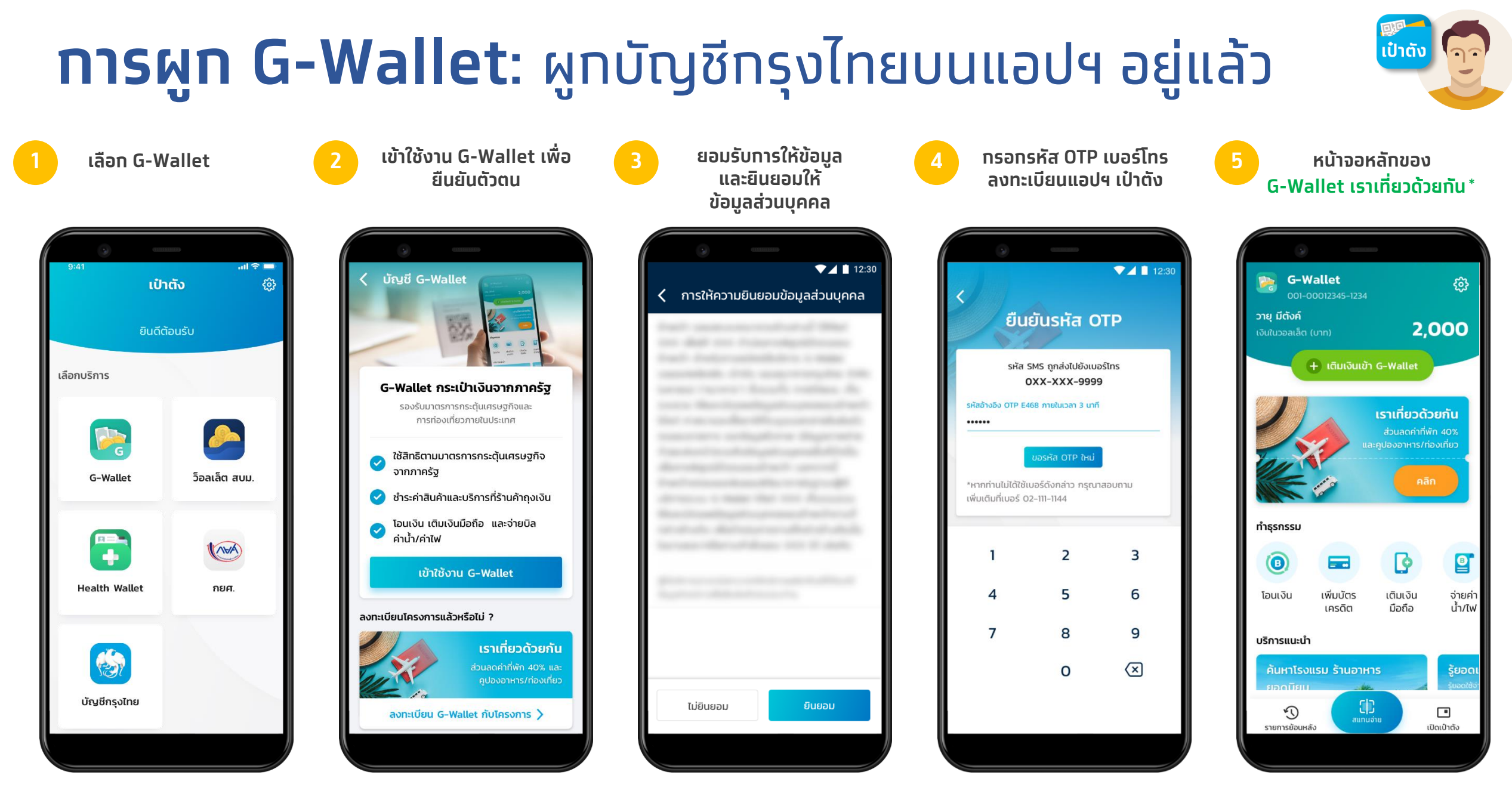

### **ทารผูท G-Wallet**: สำหรับลูกค้าใหม่

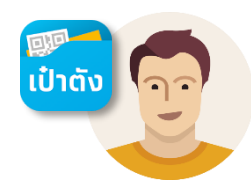

เลือก G-Wallet .ul 😤 🗖 เป๋าตัง {@} เลือกบริการ ว็อลเล็ต สบม. G-Wallet **H** = . (VPA) ÷ **Health Wallet** กยศ. 2 บัญชีกรุงไทย

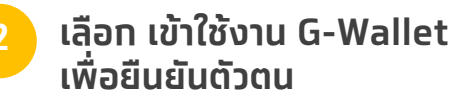

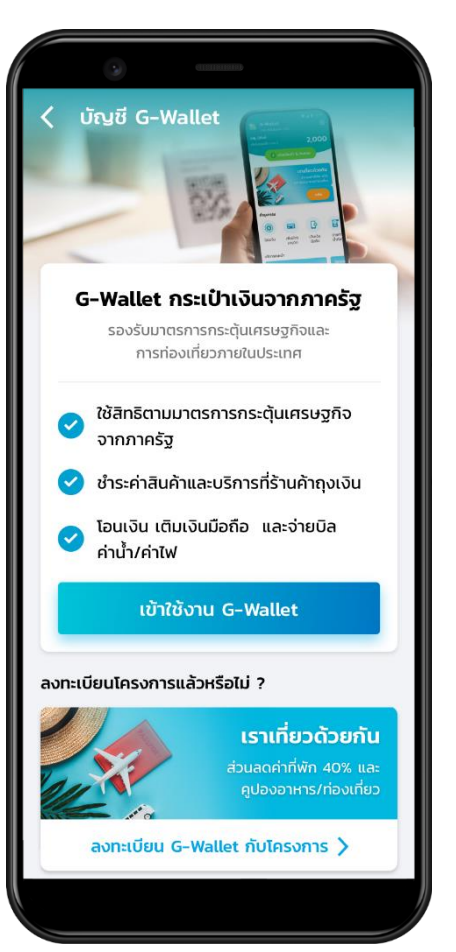

ียอมรับข้อตกลงการให้ข้อมูล และยินยอมให้ให้ข้อมูลส่วนบุคคล

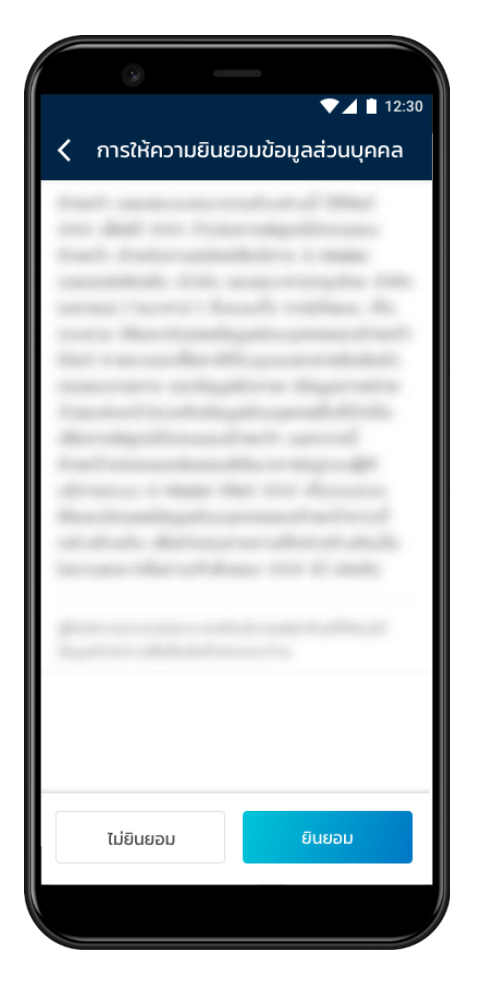

เลือกวิธียืนยันตัวตน

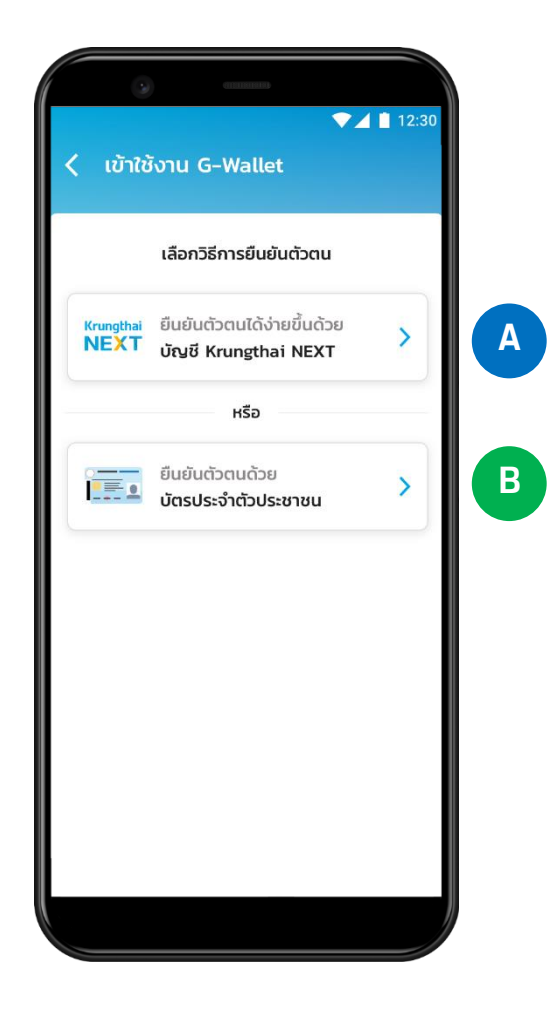

# **ทารผูท G-Wallet**: สำหรับลูทค้าใหม่ ใช้ NEXT<sup>A</sup>

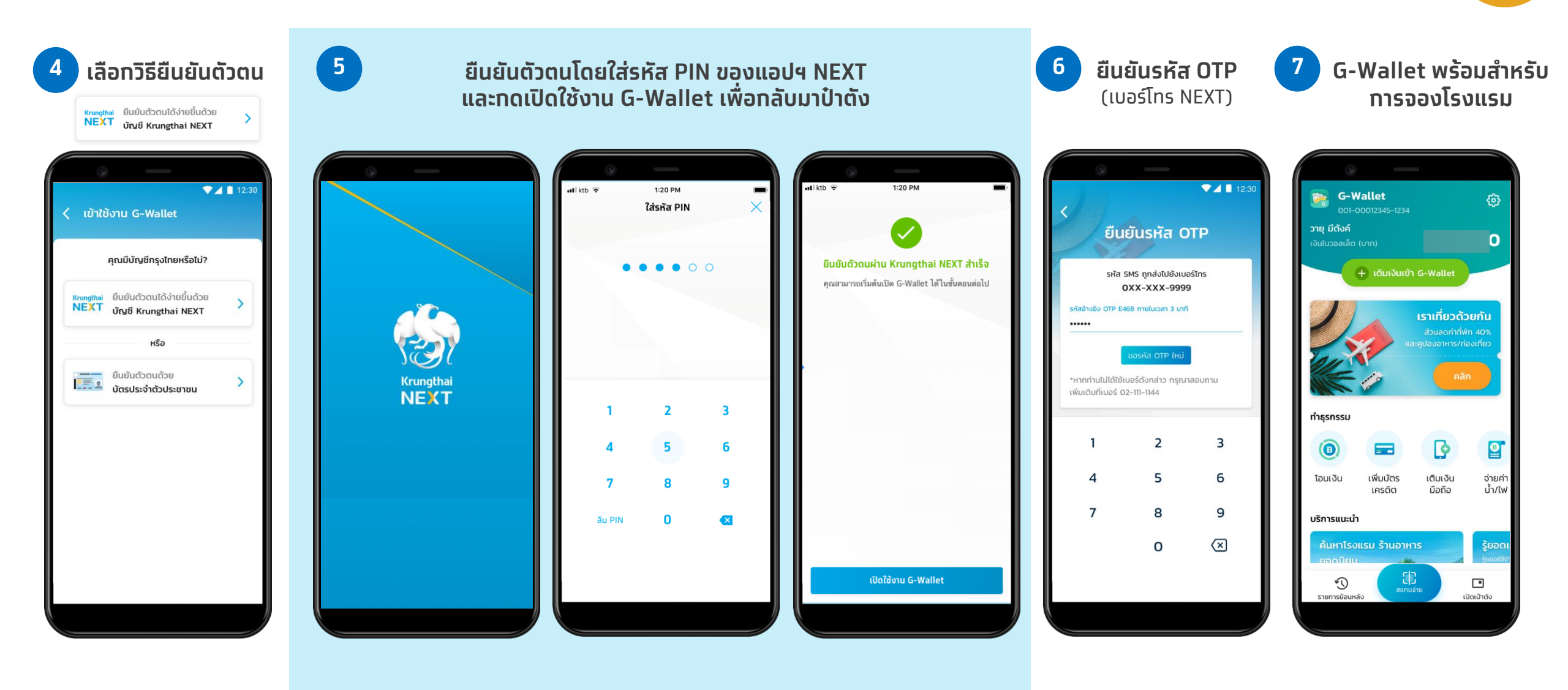

เป้าตั้ง

# **ทารผูท G-Wallet**: ลูทค้าใหม่ ใช้บัตรประชาชน <sup>®</sup>

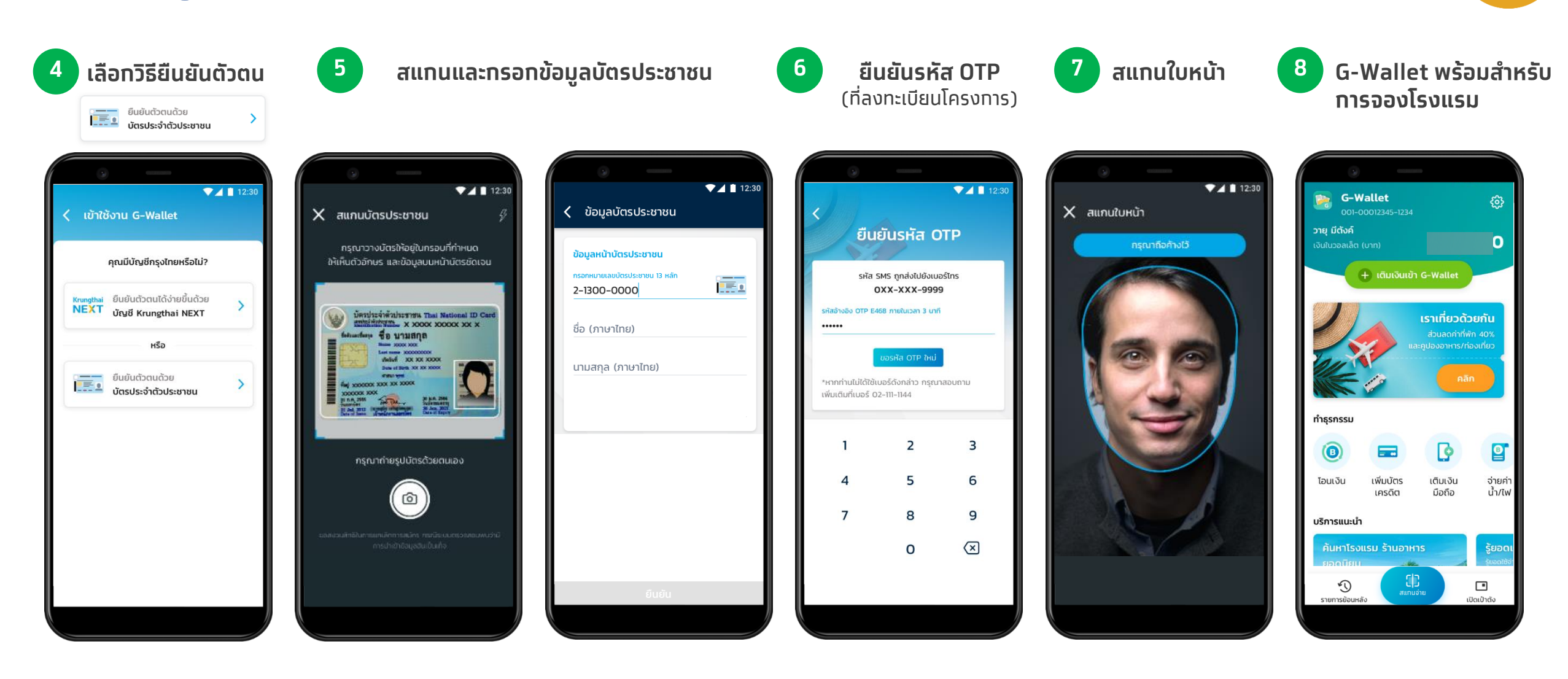

ເປົາຕັ້ນ

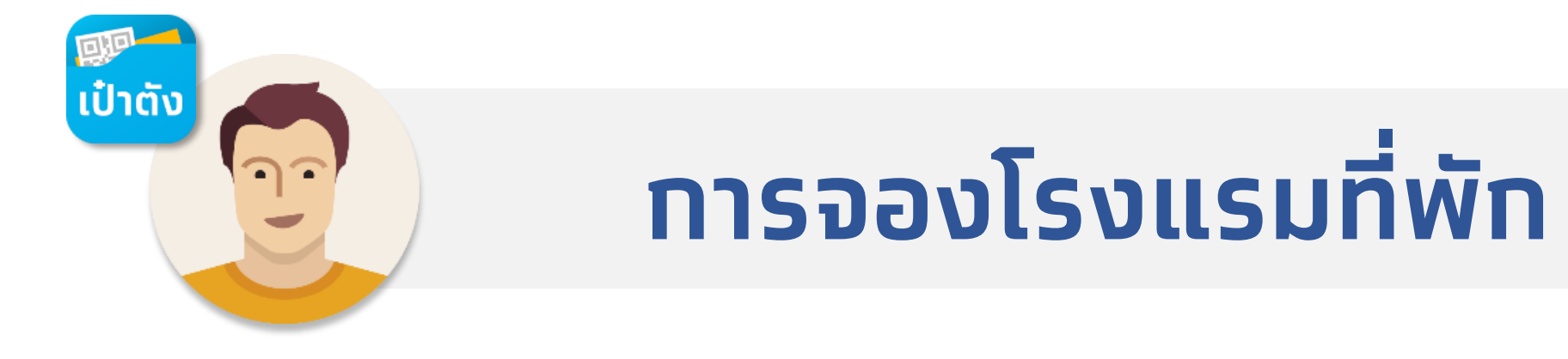

### ประชาชนสามารถจองโรงแรมได้ 2 วิธี

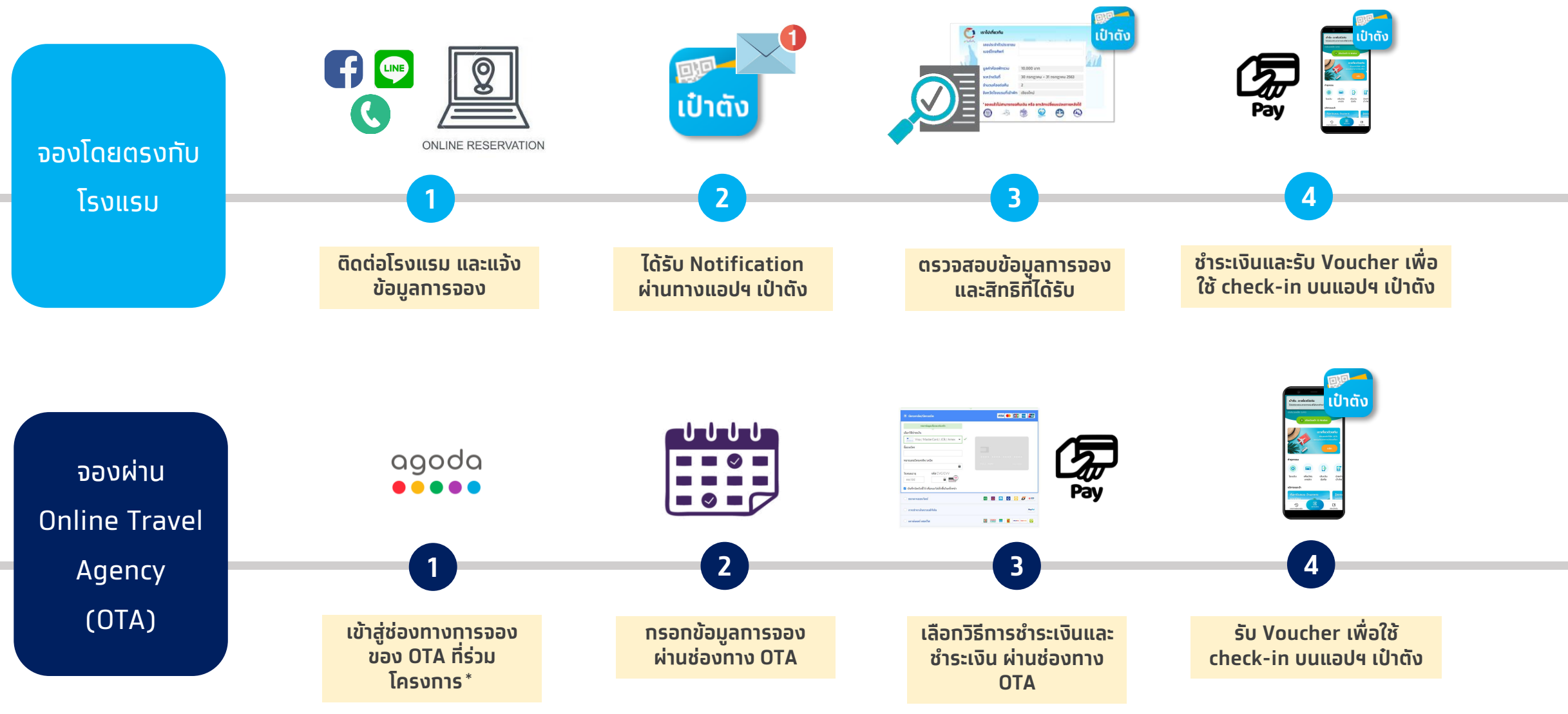

้ \*ทั้งนี้ ความพร้อมในการเปิดให้จองโรงแรมผ่าน OTA ขึ้นอยู่ทับการดำเนินการของ OTA แต่ละแห่ง และอาจ มีการเปลี่ยนแปลงได้ในภายหลัง โปรดติดตามช่องทางการจองผ่าน www.เราเที่ยวด้วยทัน.com อีทครั้ง

# ทารจองโดยตรงทับโรงแรม

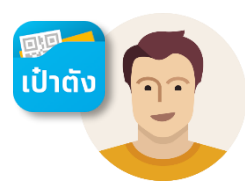

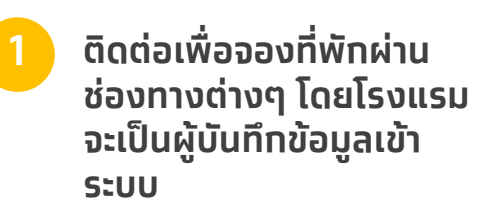

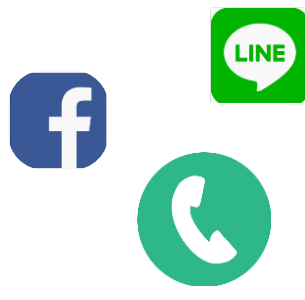

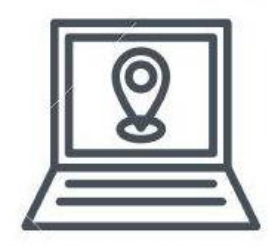

ONLINE RESERVATION

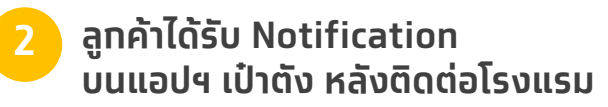

2,000

เราเที่ยวด้วยกัน

เติมเงิน

มือถือ

₿

จ่ายค่า

น้ำ/ไฟ

รู้ยอดเ

ເປັດເປົ່າຕັ້

เป๋าตัง - เราเที่ยวด้วยกัน

เงินในวอลเล็ต (บาท)

ทำธุรกรรม

B

โอนเงิน

บริการแนะนำ

9

รายการย้อนหลัง

โปรดตรวจสอบรายการจองที่พักและซำระเงิน

----

เพิ่มบัตร

เครดิต

ค้นหาโรงแรม ร้านอาหาร

🕂 เติมเงินเข้า G-Wallet

รายการ การจองโรงแรม ปรากฏบนแอปฯ เป๋าตัง ลูกค้าตรวจสอบข้อมูลการจอง ก่อนชำระเงิน

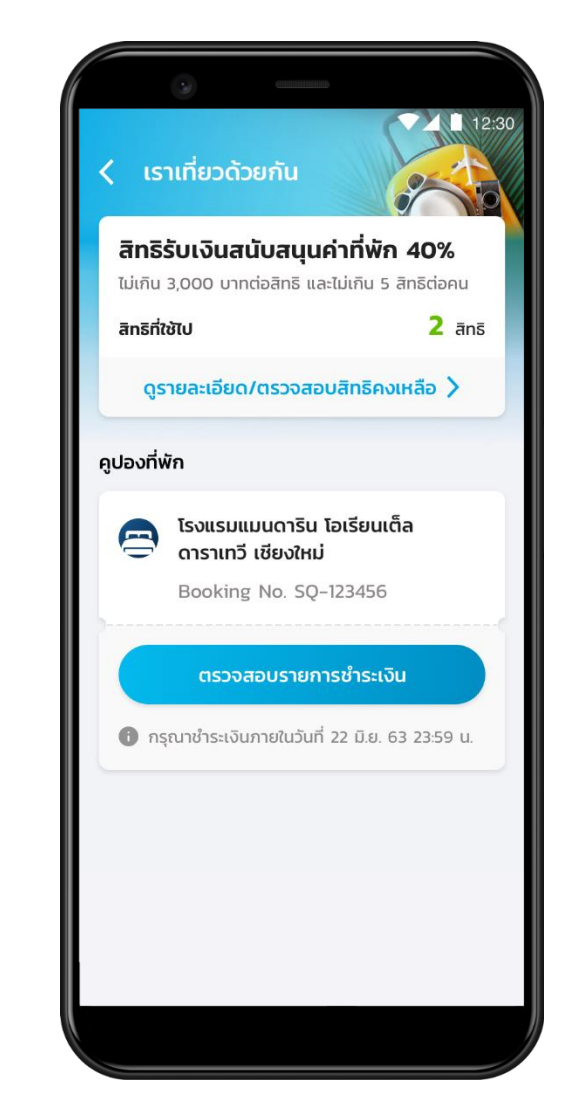

ตรวจสอบรายการชำระเงิน ข้อมูลผู้จองโรงแรม เลขบัตรประชาชน X-XXXX-XXX7-23-1 เบอร์โทรศัพท์ XXX-XXX-7824 โรงแรมแมนดาริน โอเรียนเต็ล ดาราเทวี จังหวัด เชียงใหม่ วันที่เข้าพัก 3 ก.ค. 63 - 5 ก.ค. 63 (2 คืน) จำนวนห้อง 1 ห้อง จำนวนสิทธิที่ใช้ในการจอง 2 สิทธิ มูลค่าห้องพักรวม 2.500 บาท ส่วนลดคูปอง (40%) -1.000 unn ยกเลิกการจอง 1,500 unn ยอดเงินที่ต้องชำระ ยืนยันการชำระเงิน

### การจองโดยตรงทับโรงแรม

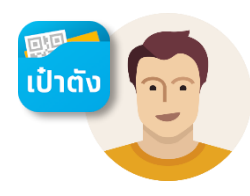

4 เลือกวิธีการชำระเงิน

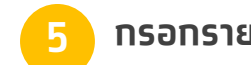

กรอกรายละเอียดเพื่อชำระเงิน

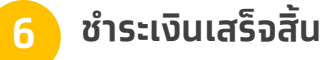

ได้รับคูปองเซ็คอินที่พักบน แอปฯ เป๋าตัง

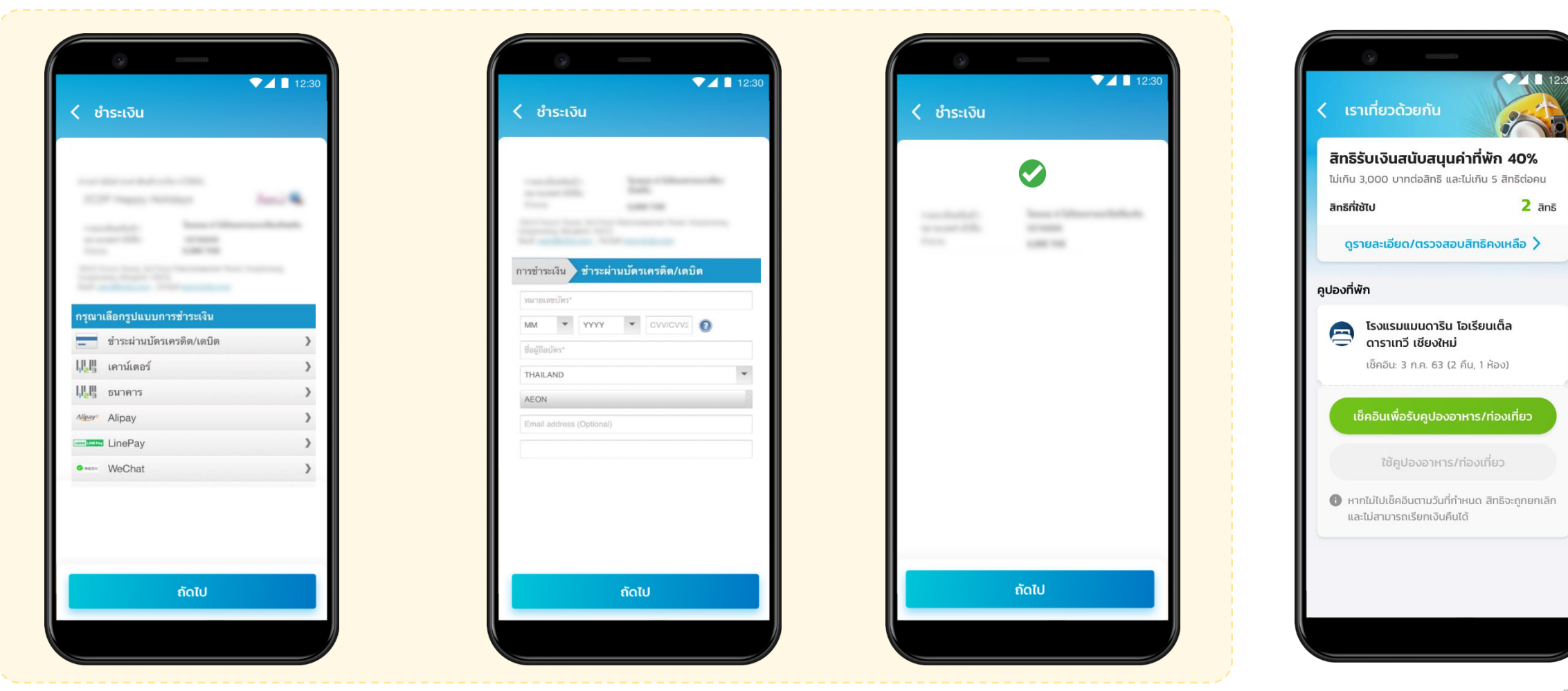

<Web view แสดงผลหน้าจอ Payment gateway ของแต่ละโรงแรม>

# ทารจองผ่าน Online Travel Agency (OTA)

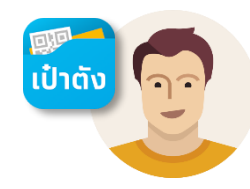

12:30

2 āns

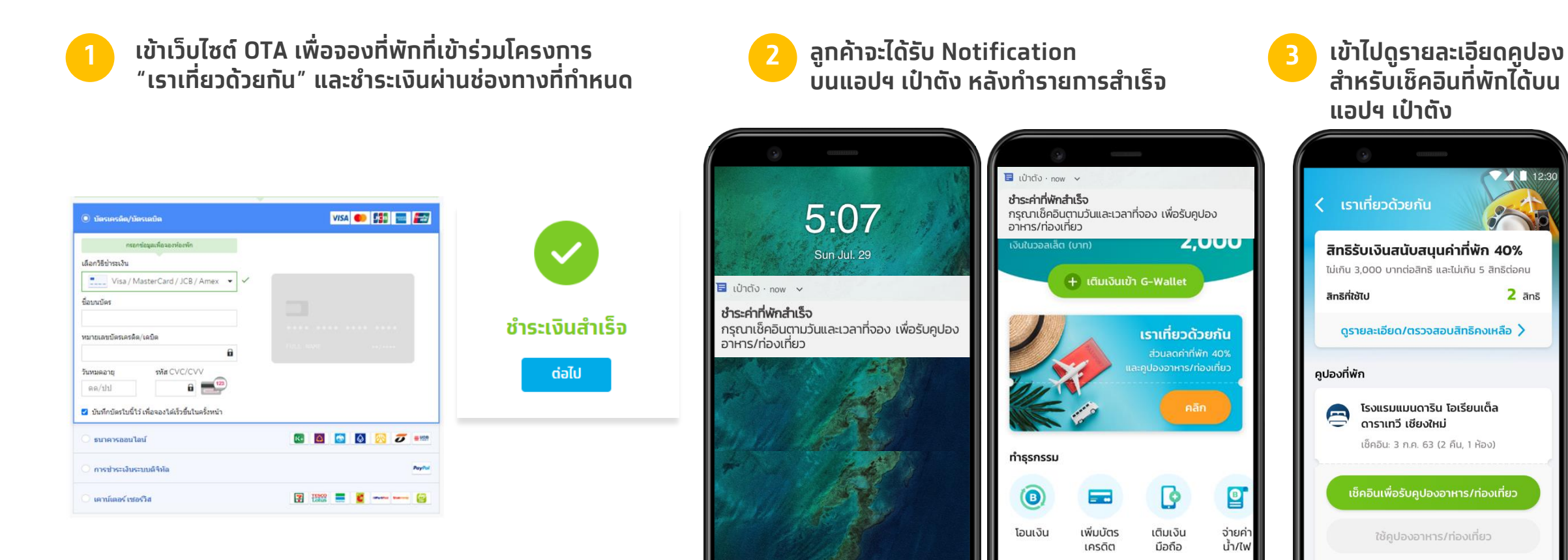

บริการแนะนำ

9

รายการย้อนหลัง

ค้นหาโรงแรม ร้านอาหาร

5 C

ເປັດເປົ່າຕັ້ຈ

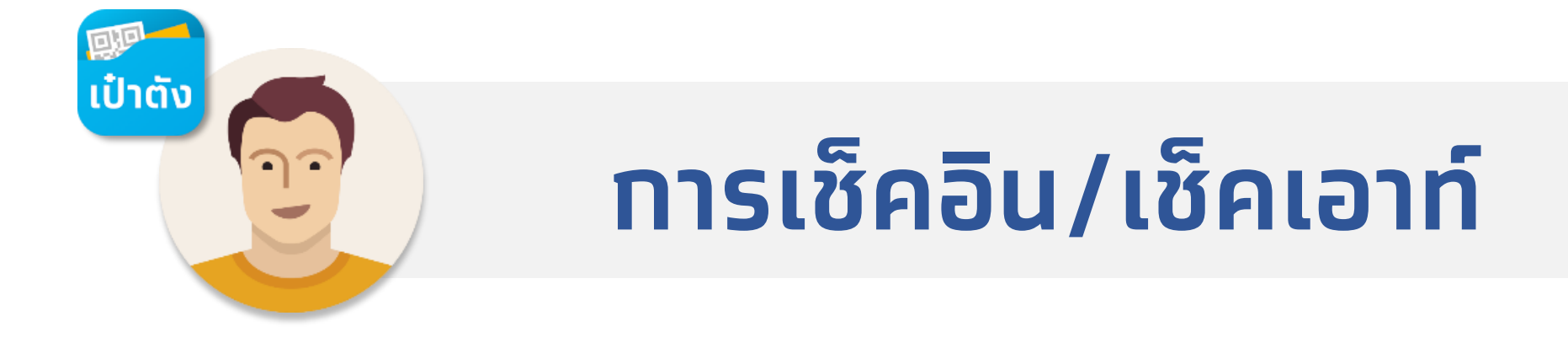

# Check in ด้วยแอปฯ เป๋าตังเพื่อรับคูปองอาหาร/ท่องเที่ยว

แสดง QR เพื่อเซ็คอินเข้าพัทโรงแรม เพื่อรับคูปองอาหาร/ท่องเที่ยว

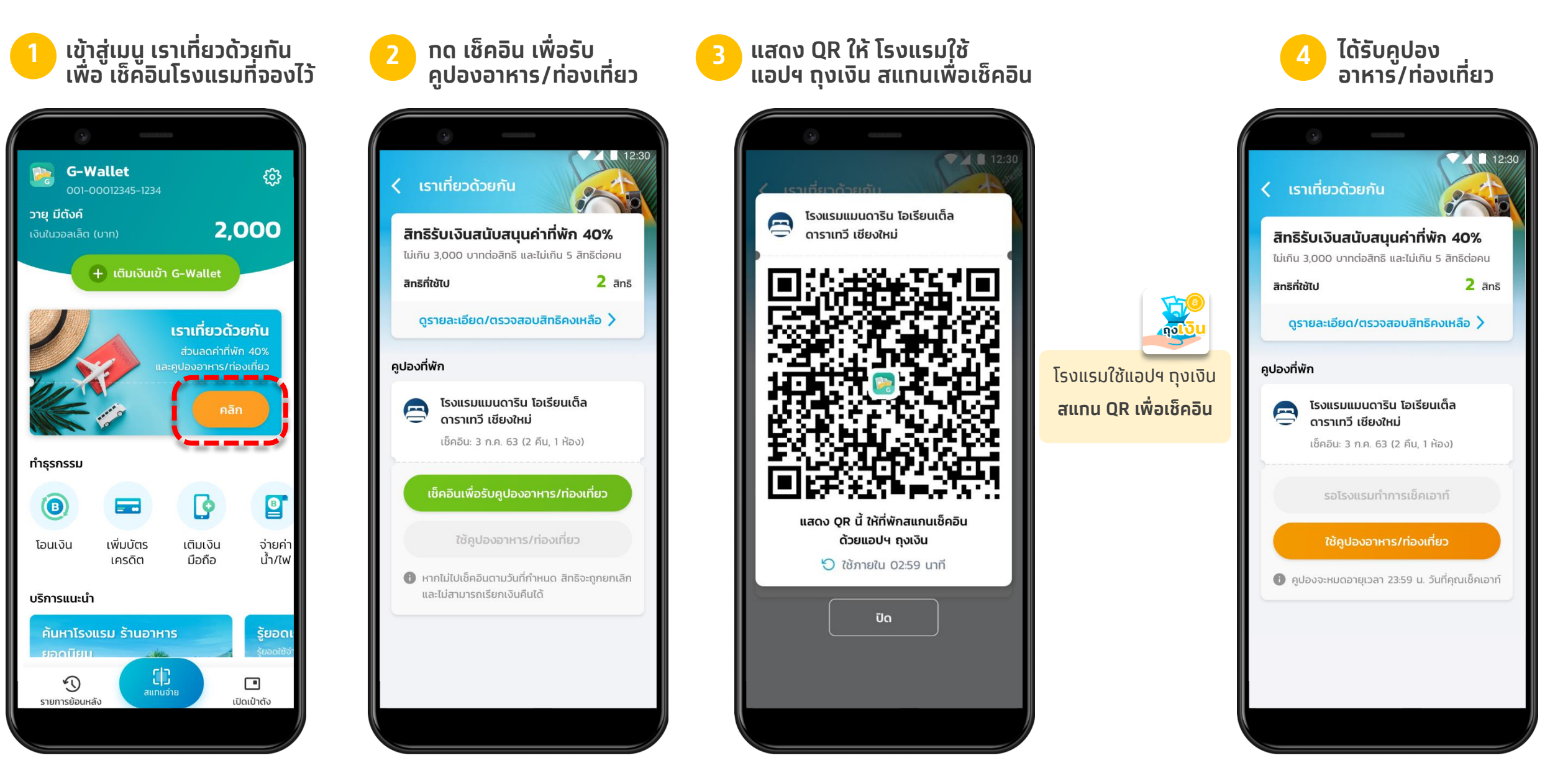

ເປົາຕັ້

# ุการใช้คูปองอาหาร/ท่องเที่ยว

สแทน QR เพื่อใช้้จ่ายค่าอาหาร/ท่องเที่ยวแบบ Co-Payment

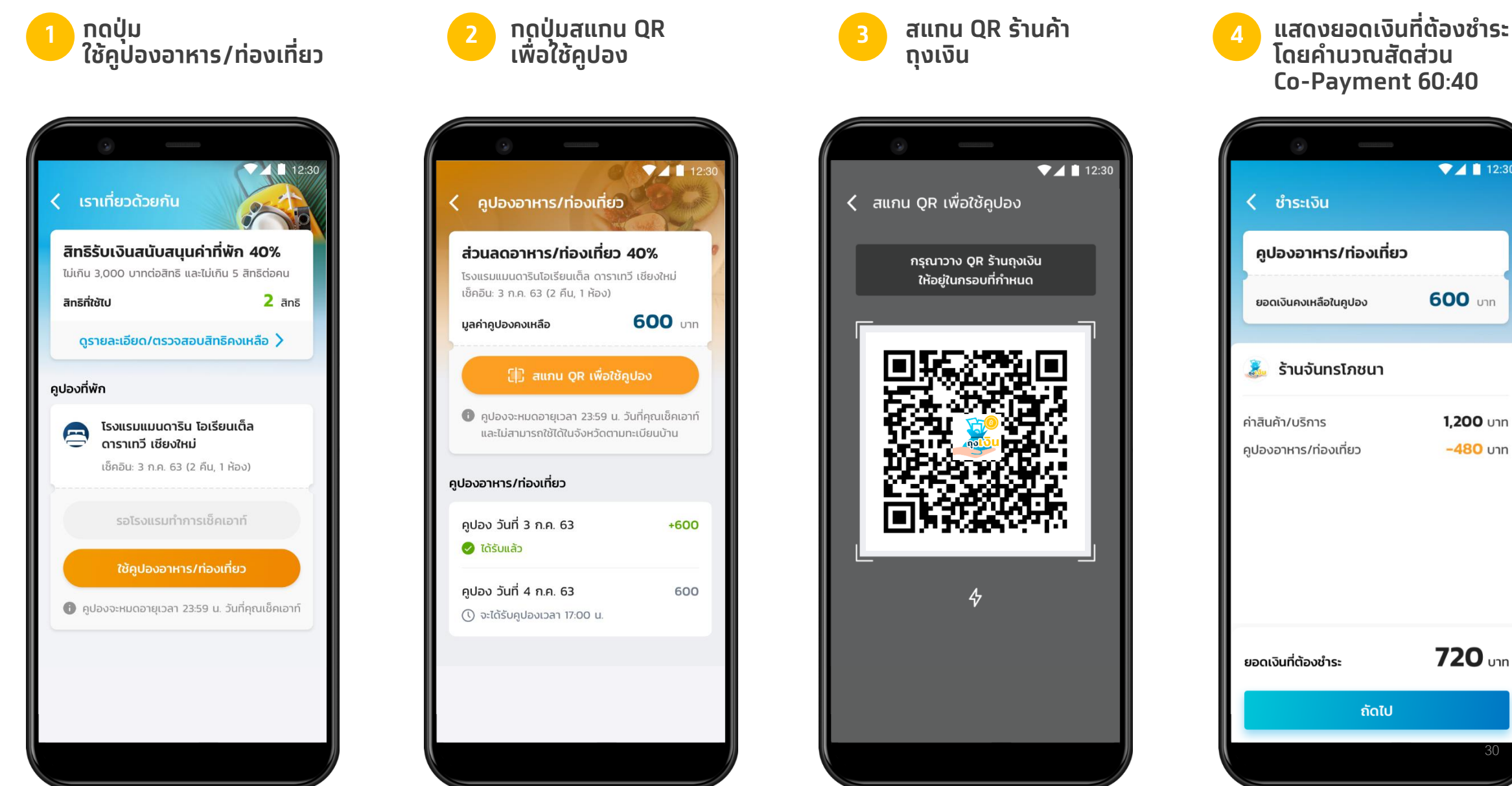

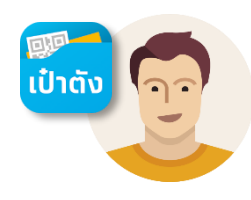

▼ ▲ 📋 12:30

600 unn

1.200 Unn

-480 Unn

720 unn

# การใช้คูปองอาหาร/ท่องเที่ยว

สแทน QR เพื่อใช้จ่ายค่าอาหาร/ท่องเที่ยวแบบ Co-Payment

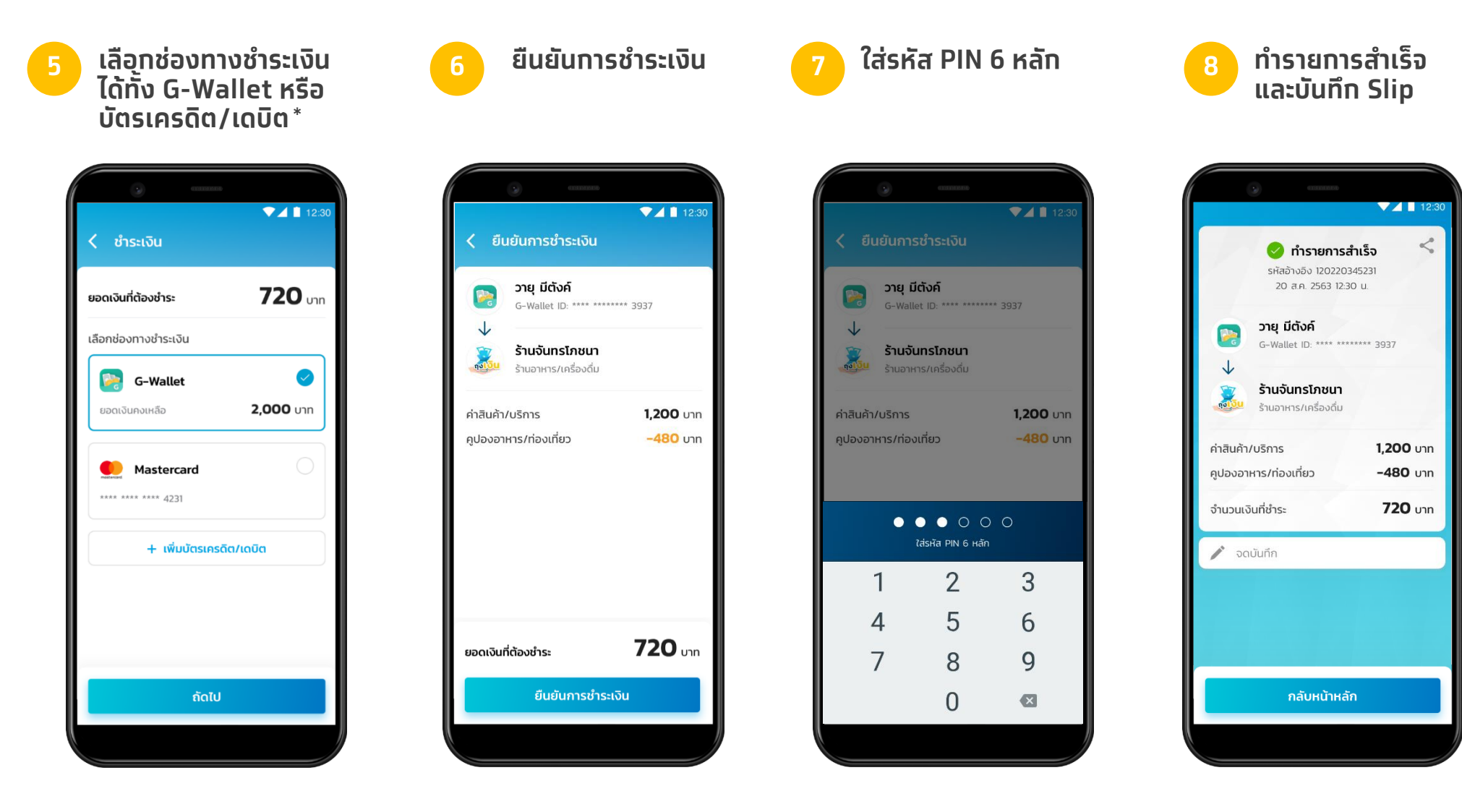

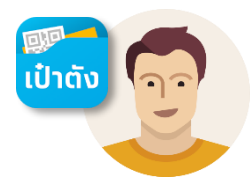

# คูปองอาหาร/ท่องเที่ยว จะใช้ได้ถึงสิ้นวันที่ Check out

ລຸກຄ້າໄດ້ຮັບ Notification

ลูกค้าจะได้รับ Notification เมื่อโรงแรมทำการเซ็คเอาท์ผ่านแอปฯ ถุงเงิน

โรงแรม **กดเซ็คเอาท์** ผ่านแอปฯถุงเงิน

| บนแอปฯ เป๋าตัง                |                                                                                                    |                                                           |                                       |  |  |  |  |  |  |
|-------------------------------|----------------------------------------------------------------------------------------------------|-----------------------------------------------------------|---------------------------------------|--|--|--|--|--|--|
| 0                             | en                                                                                                    | 0                                                         |                                       |  |  |  |  |  |  |
| เป๋าตัง - เร<br>เซ็คเอาท์โรงแ | เป้าตัง - เราเที่ยวด้วยกัน<br>เซ็กเอาท์โรงแรมแมนดาริน โอเรียนเด็ก ดาราเทวีแก้ว<br>มาย มีตั้งค่<br>() เติมเงินเข้า G-Wallet |                                                           |                                       |  |  |  |  |  |  |
|                               | ua<br>Contractione                                                                                                    | เราเที่ยวด้ว<br>ส่วนลดค่าที่พั<br>ะภูปองอาหาร/ก่อ<br>คลิก | <mark>ยกัน</mark><br>n 40%<br>งหที่ยว |  |  |  |  |  |  |
| ทำธุรกรรม                     |                                                                                                    |                                                           |                                       |  |  |  |  |  |  |
| ⓐ                             |                                                                                                    | G                                                         |                                       |  |  |  |  |  |  |
| โอนเงิน                       | เพิ่มบัตร<br>เครดิต                                                                                                    | เติมเงิน<br>มือถือ                                        | จ่ายค่า<br>น้ำ/ไฟ                     |  |  |  |  |  |  |
| บริการแนะนำ                   | í –                                                                                                    |                                                           |                                       |  |  |  |  |  |  |
| ค้นหาโรง<br>ยอดมิยม           | แรม ร้านอาหา                                                                                                    | 15                                                        | <b>ູ້ ຍວດເ</b><br>ຮູ້ຍວດໃช້ຈ່         |  |  |  |  |  |  |
| <b>S</b><br>รายการย้อนห       | ລັ <b>ນ</b>                                                                                                    | ່ <sup>ກຍ</sup> ເປັ                                       | Initial                               |  |  |  |  |  |  |
|                               |                                                                                                    |                                                           |                                       |  |  |  |  |  |  |

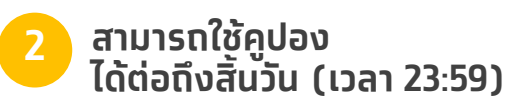

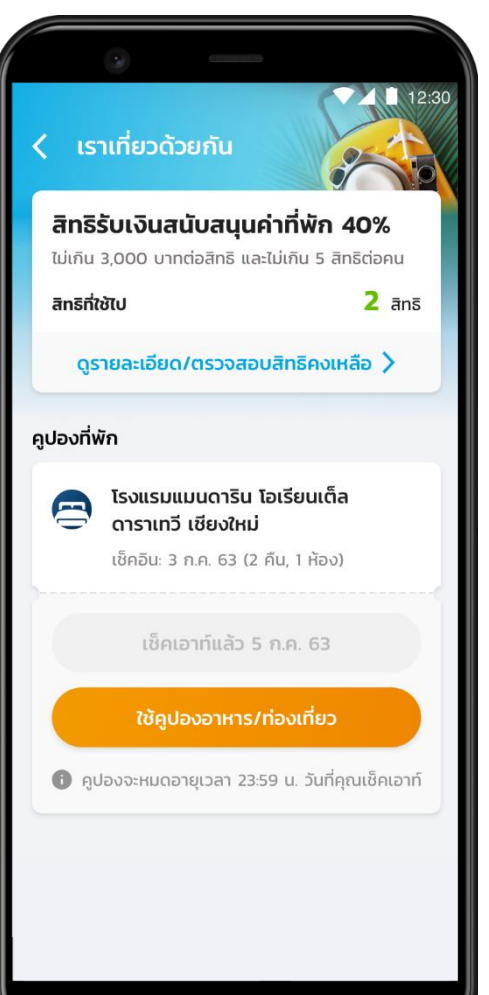

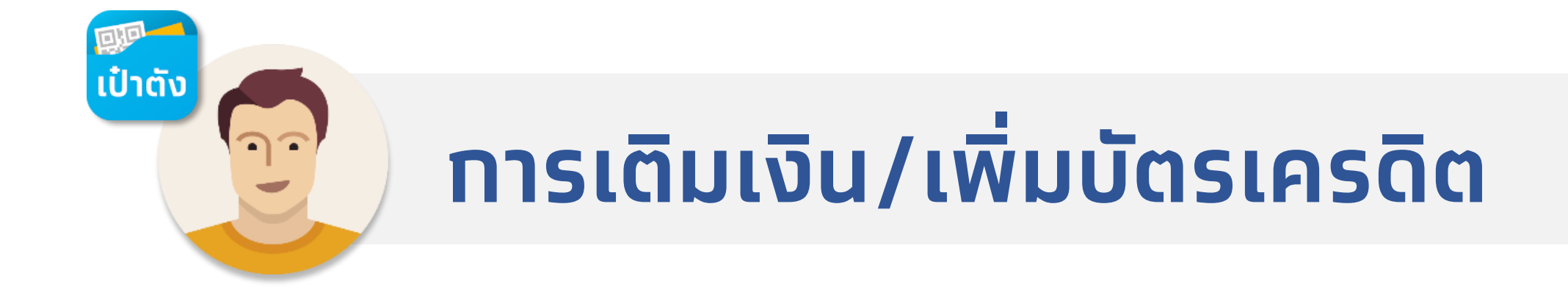

### ช่องทางการเติมเงินเข้ากระเป๋า G-Wallet

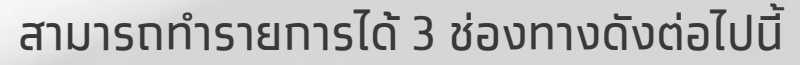

ເປ໋າຕັ້

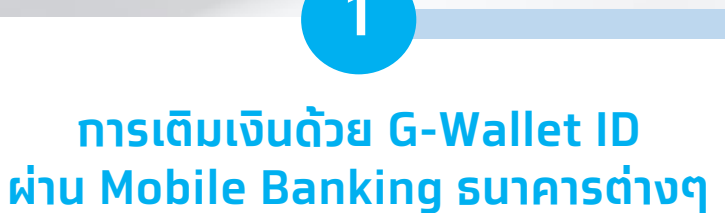

 เมนูเติมเงิน/โอนเงิน e-Wallet พร้อมเพย์ และระบุ G-Wallet ID 15 หลัก

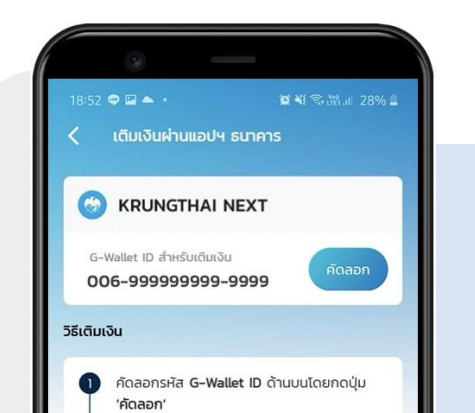

#### การเติมเงินด้วย QR Code ผ่าน Mobile Banking ธนาคารต่างๆ

• สแทน QR พร้อมเพย์ จากเป๋าตัง G-Wallet

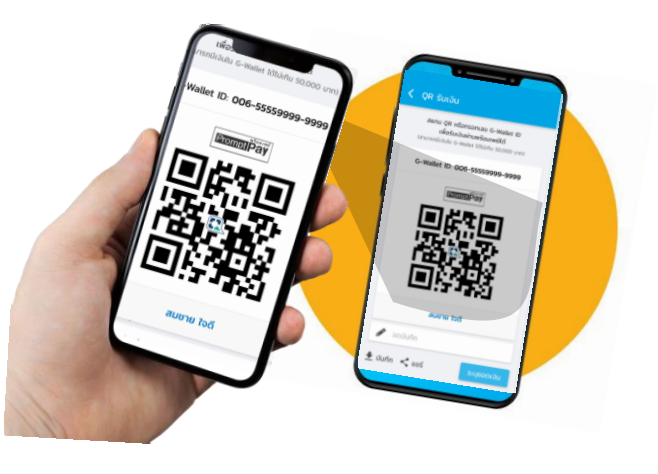

#### ตู้ ATM ธนาคารชั้นนำ

3

ด้วยเมนูเ<mark>ต</mark>ิมเงิน/โอนเงิน e-Wallet พร้อมเพย์ และระบุ G-Wallet ID 15 หลัก

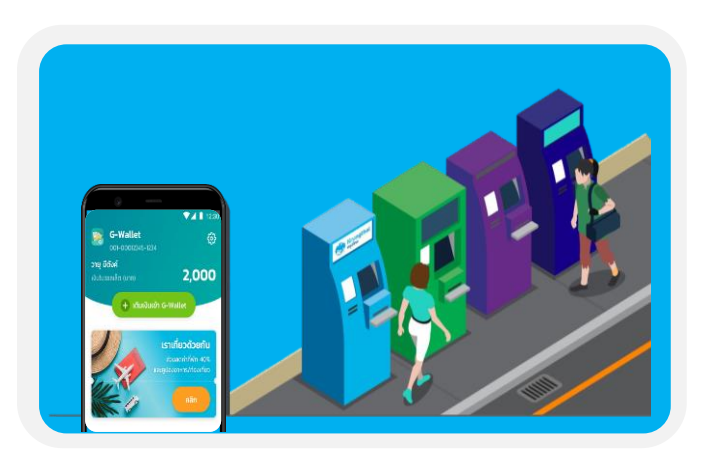

### ช่องทางการเติมเงินเข้ากระเป๋า G-Wallet

ทุกธนาคาร

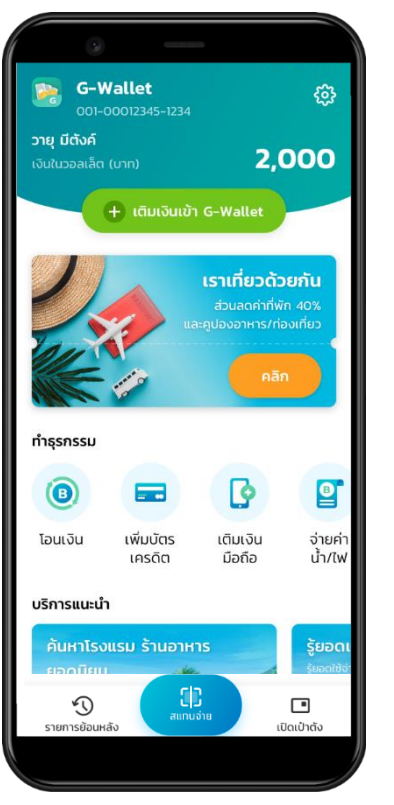

ກດປຸ່ມ "**ເຕັມເຈັບເບ້າ G-Wallet**"

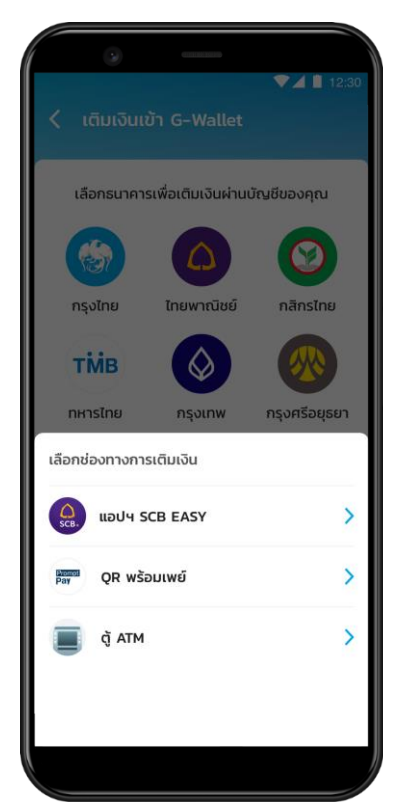

เลือท **ธนาคาร** และ **ช่องทาง** ที่ต้องทารเติมเงิน

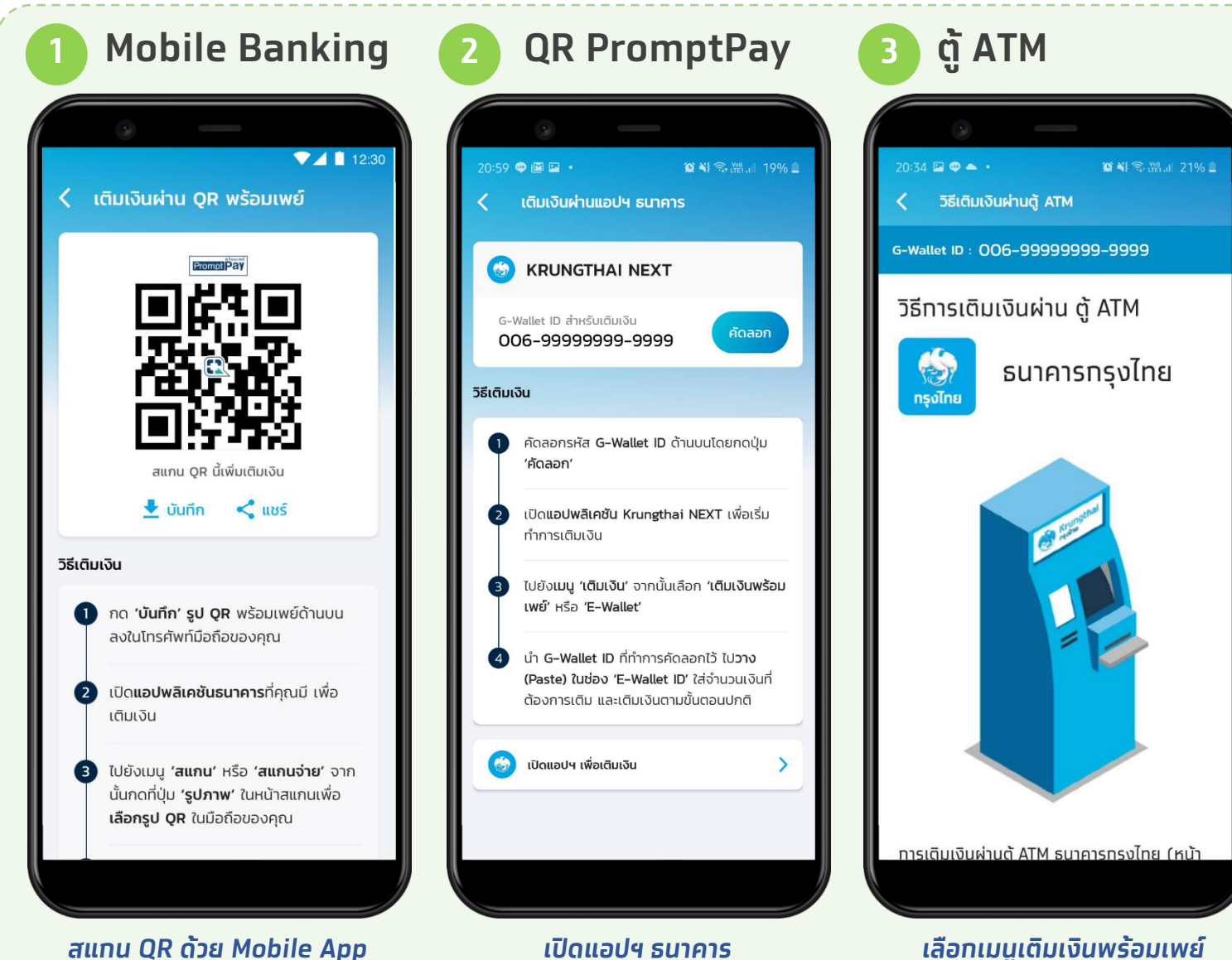

เพื่อทำรายการเติมเงิน G-Wallet

เลือกเมนูเติมเงินพร้อมเพย์ ระบุ G-Wallet ID 15 หลัก และจำนวนเงิน

ป่าตั้ง

# การเพิ่มบัตรเครดิต/เดบิต

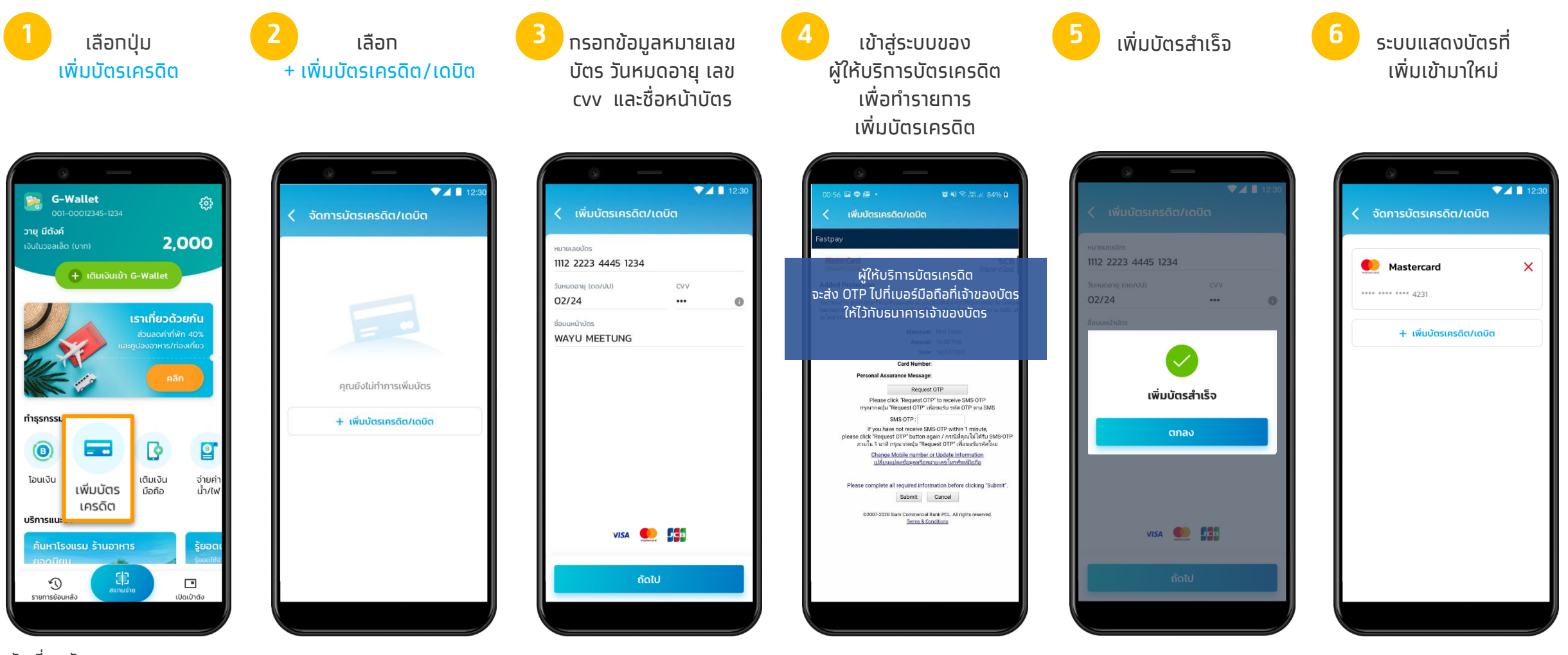

บัตรที่รองรับ:

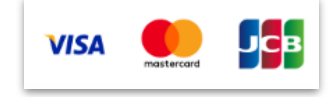

เป้าตั้ง

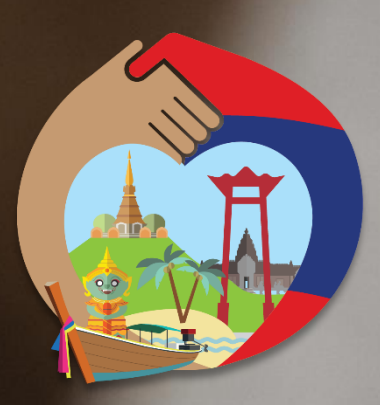

# เราเที่ยวด้วยกัน

### เริ่มลงทะเบียนประชาชน 15 ท.ค. 2563

### เริ่มจองโรงแรม 18 ท.ค. 2563

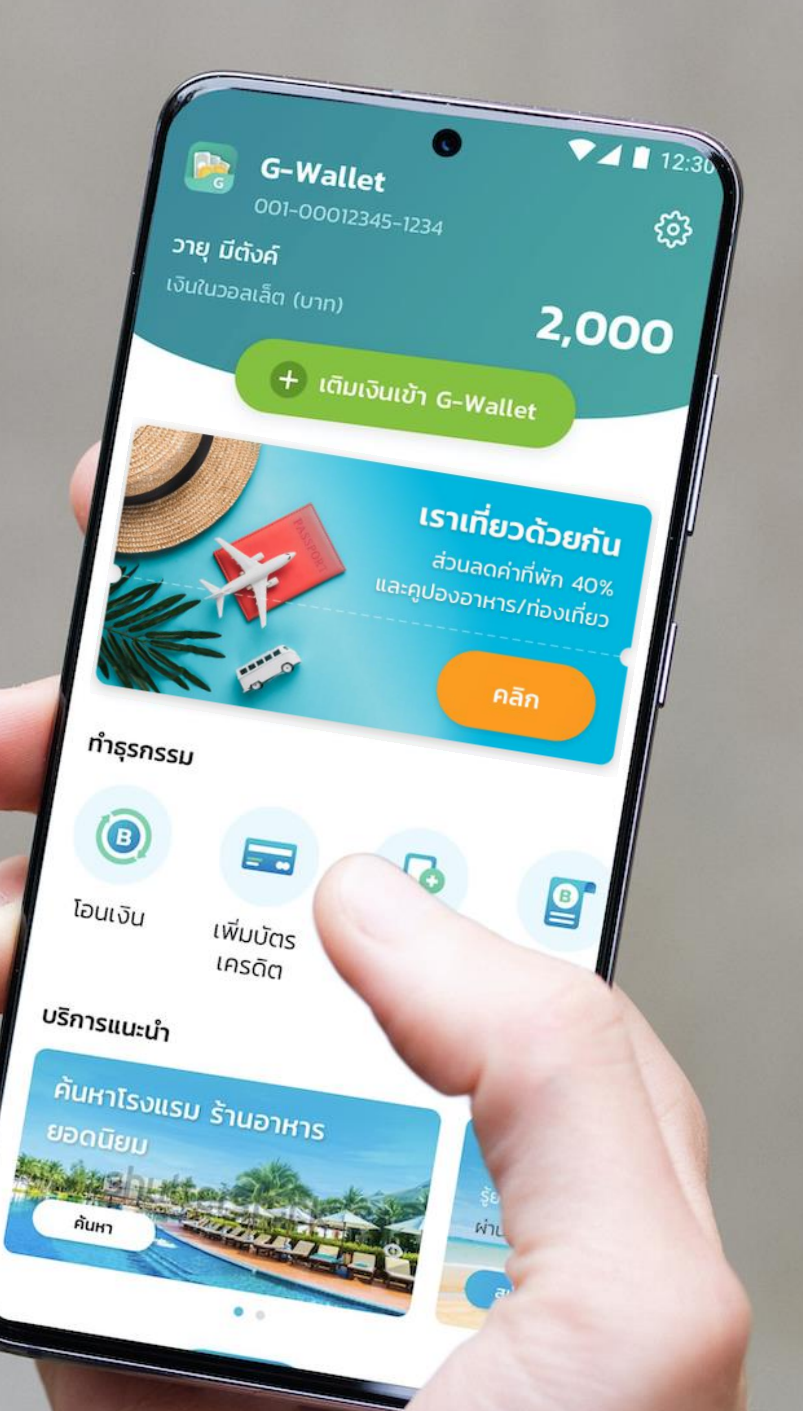